# 

Office of Academic Effectiveness

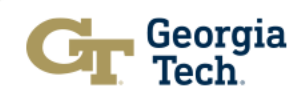

# Agenda

- Introductions
- Why we do this work
- Assessment refresher
- Accessing the Cloud-Based Assessment Management System (AMS)
- Step 1: Completing the Follow-Up on the Continuous Improvement Action Plan from the 2023-2024 assessment cycle.
- Step 2: Navigating the 2024-2025 Assessment Cycle Workspace
- Step 3: Navigating Assessment Reporting
- Step 4: Navigating the 2024-2025 Continuous Improvement Action Plan
- Step 5: Submitting 2024-2025 Assessment Report
- Next Steps

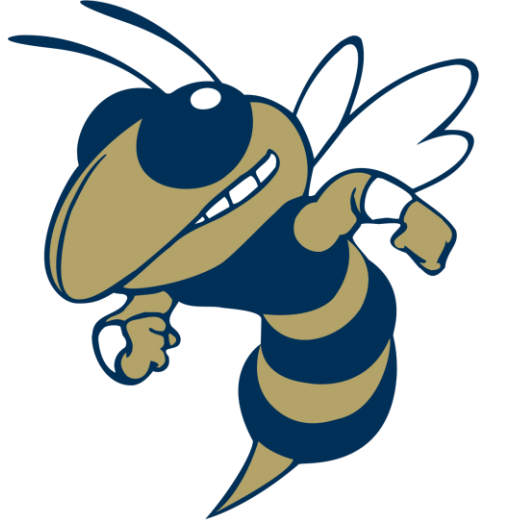

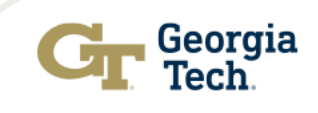

• Q&A

### Your Dedicated Program-Level Assessment Support Team

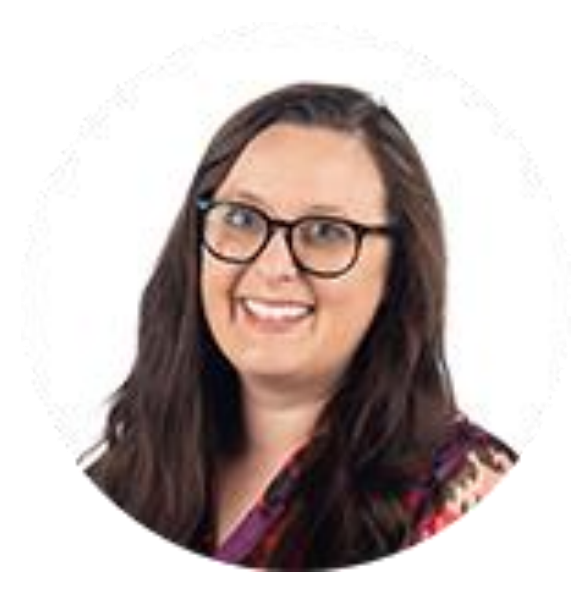

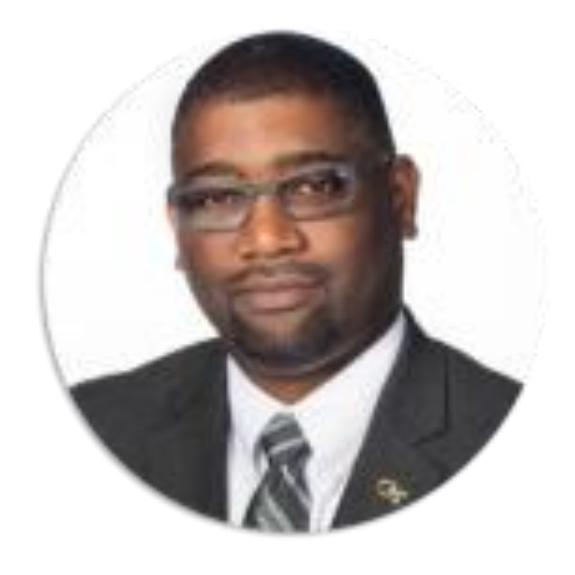

Courtney Cullen, MA Academic Assessment Manager Office of Academic Effectiveness Franz H. Reneau, Ph.D. Assistant Provost for Academic Effectiveness Office of Academic Effectiveness

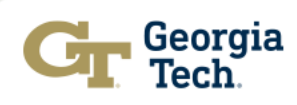

### **House Keeping**

Successful SACSCOC visit

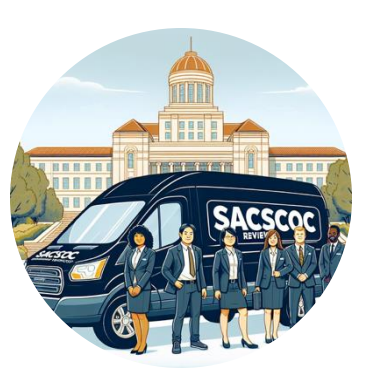

### May 31, 2025

Annual Assessment Reports Due to the Office of Academic Effectiveness

### May 6-30, 2025

One-On-One opportunities to connect to discuss your 2024-2025 assessment report

### **RSVP Link**

https://outlook.office.com/book/OfficeofAcademicEf fectiveness1@gtvault.onmicrosoft.com/s/c6BqlitHp UmvSlq3kQJQ3A2

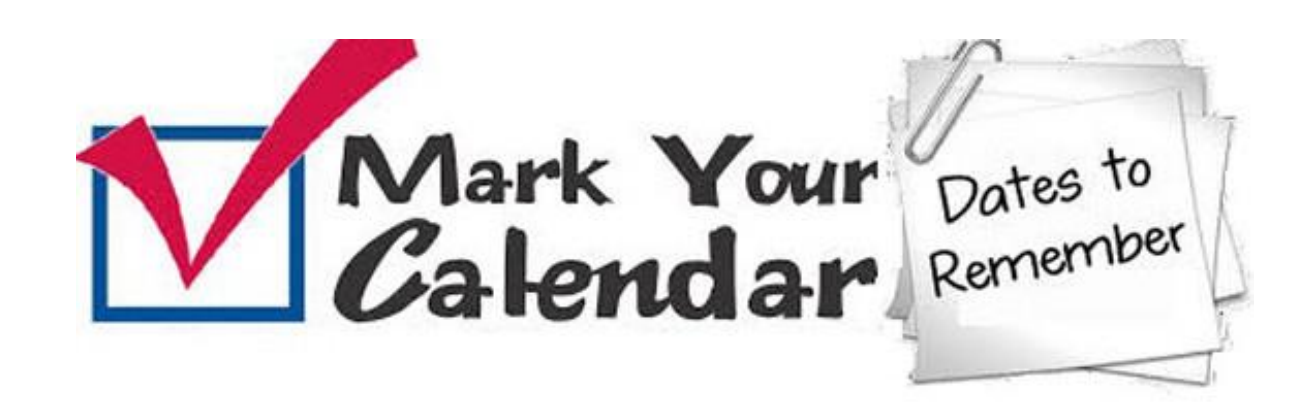

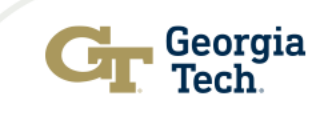

### Why We Do This Work

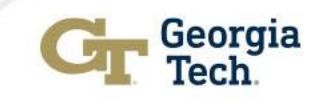

### Why We Engage in Assessment Work

**Student Success** 

Data-Informed Decision Making

Meet/Exceed accountability

**Fosters a Culture** of Continuous Improvement in **Student Learning** 

**Expectations** 

Builds a Shared Understanding of Learning

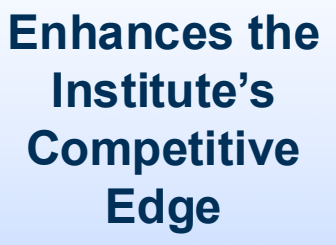

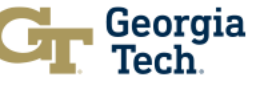

Aligns with our Institutional Values – Students are our top priority

# **Assessment Refresher**

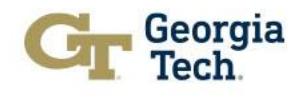

### What is Assessment?

Assessment is a **systematic process of gathering, analyzing, and interpreting evidence** to determine the extent to which outcomes meet established expectations (*Suskie, 2004*).

"Educational assessment is at heart an exercise in evidentiary reasoning. From a handful of things that students say, do, or make, we want to draw inferences about what they know, can do, or have accomplished more broadly." (Mislevy & Riconscente, 2005, p. iv).

### What is a Program Level Student Learning Outcome

Specified knowledge, skills, abilities or attitudes that students are expected to attain by the end of a program of study.

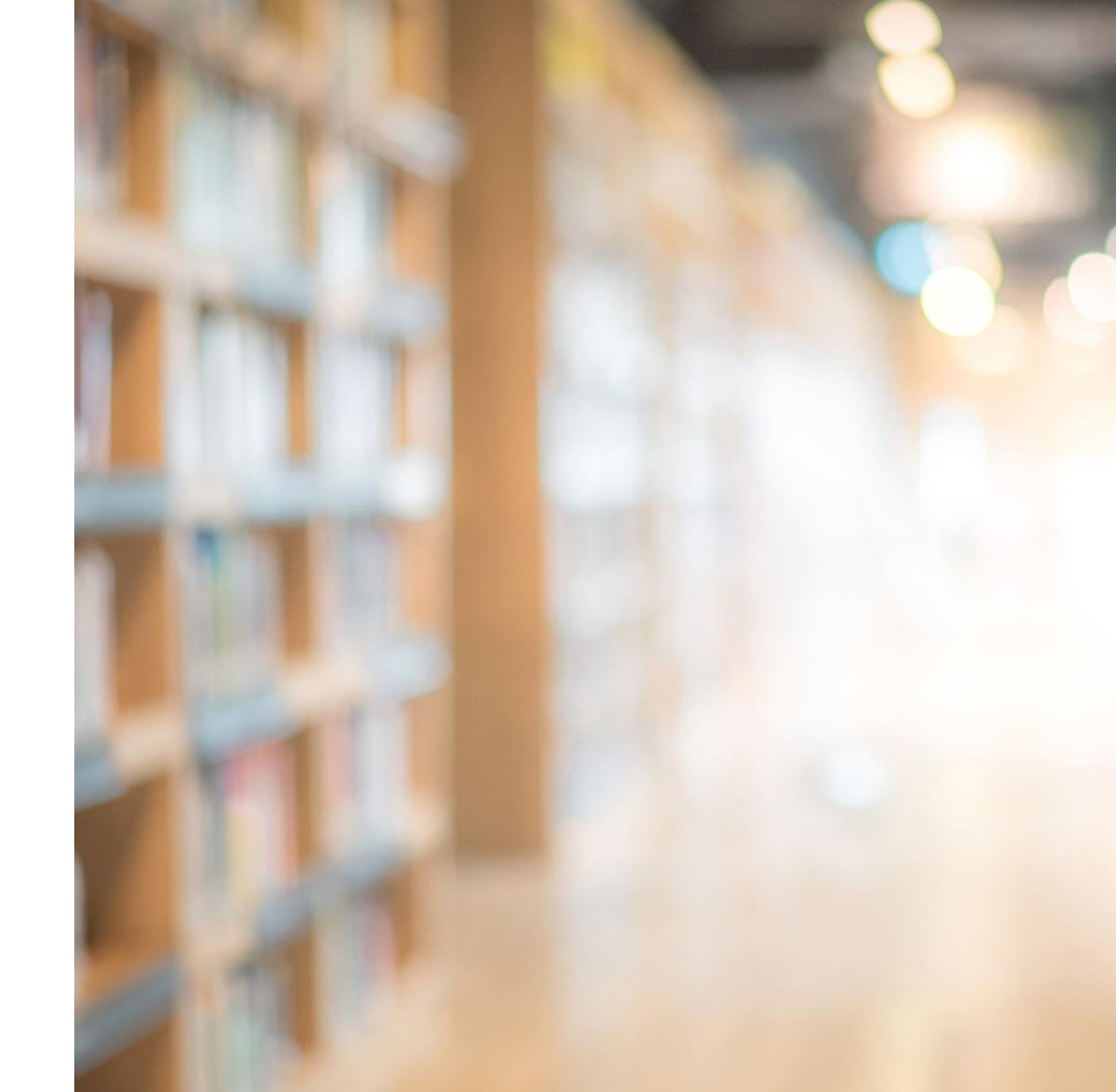

## **Approach to Meaningful Assessment**

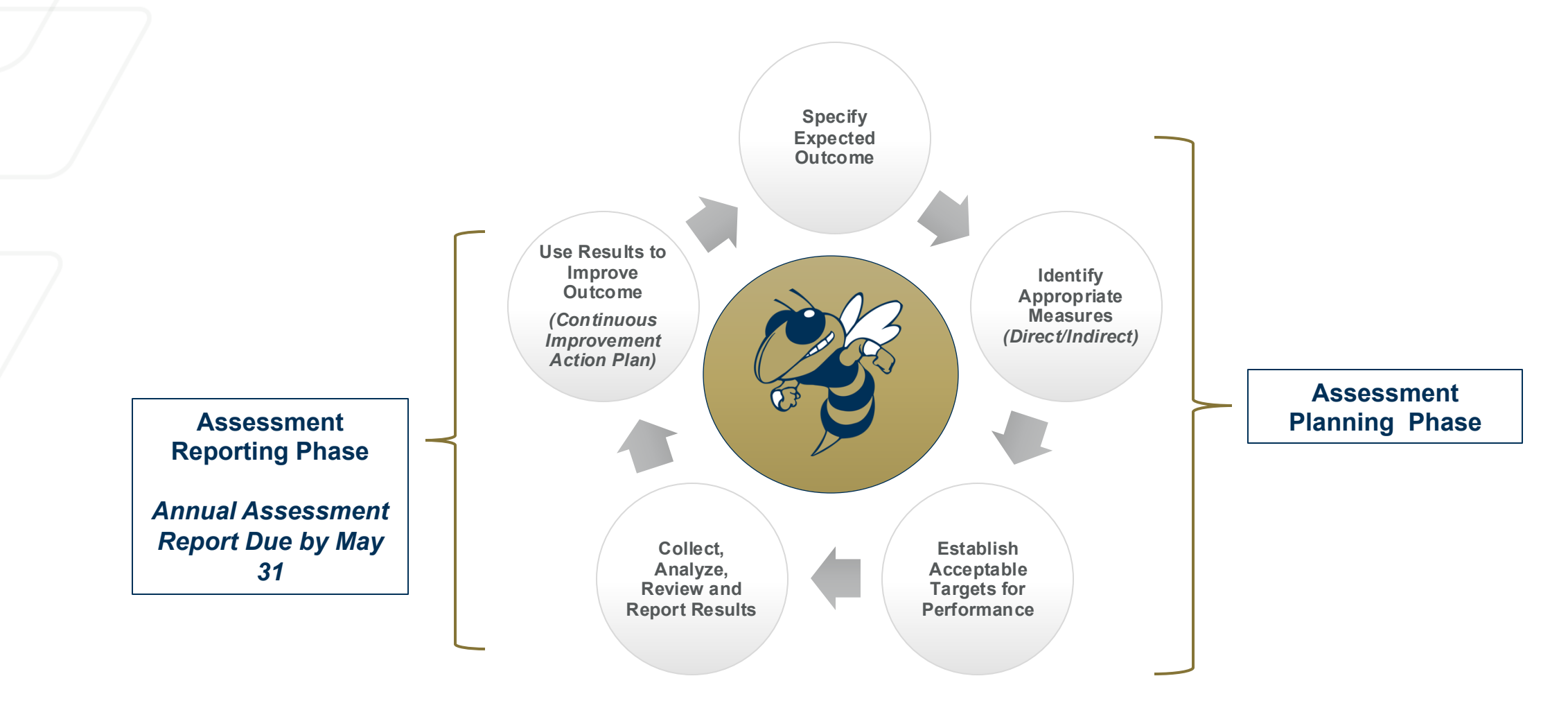

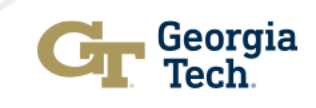

#### Academic Effectiveness Framework for Meaningful Outcomes Assessment

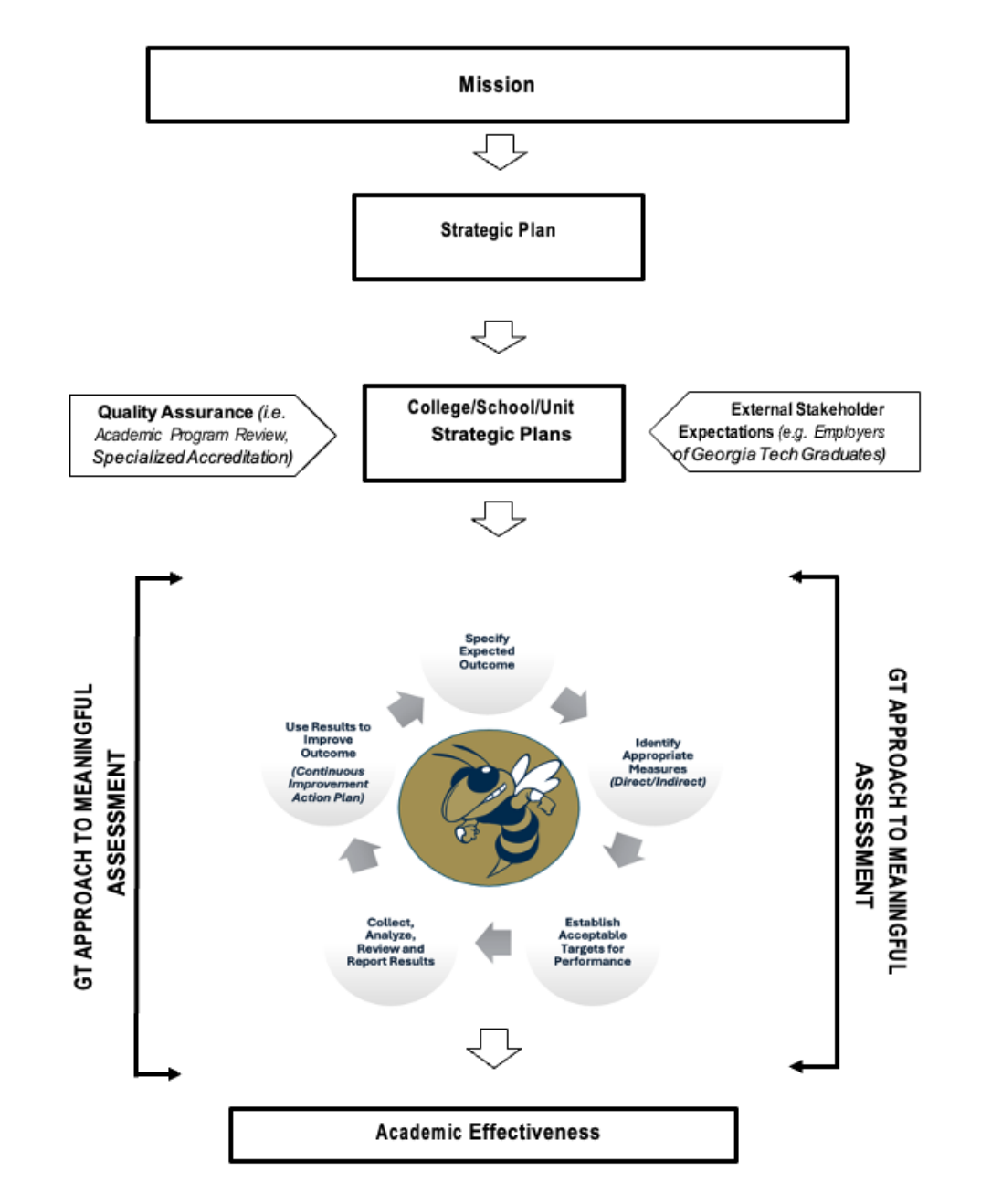

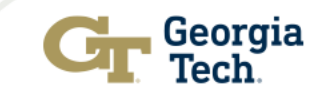

# **Key Components of Assessment Process Unpacked**

#### **Step 1: Specify Expected Outcomes**

The outcome should specify the knowledge, skills, abilities or attitudes that students are expected to attain by the end of the program of study.

#### Step 2: Identify Appropriate Measures

- *Direct Assessment Measures:* Captures students' actual performance in a way that demonstrates that specific learning has taken place.
- Indirect Assessment Measures: Captures student's perceptions of their learning.

#### Step 3: Establish Acceptable Targets for Performance Aligned with Each Measure/Method

The expected level of performance or the benchmark indicator for success.

#### Step 4: Collect, Analyze, Review and Report Results

A descriptive summary of the data collected at the measure level in alignment with the outcome. The summary should include where appropriate the specific percentage and sample size in alignment with the target for performance.

Note: For programs being offered at GT-Europe and or online, disaggregate results by location and modality

#### Step 5: Use Results to Improve Outcome (Continuous Improvement Action Plan)

Facilitates data-driven program improvement by documenting data usage in reports and generating actionable insights.

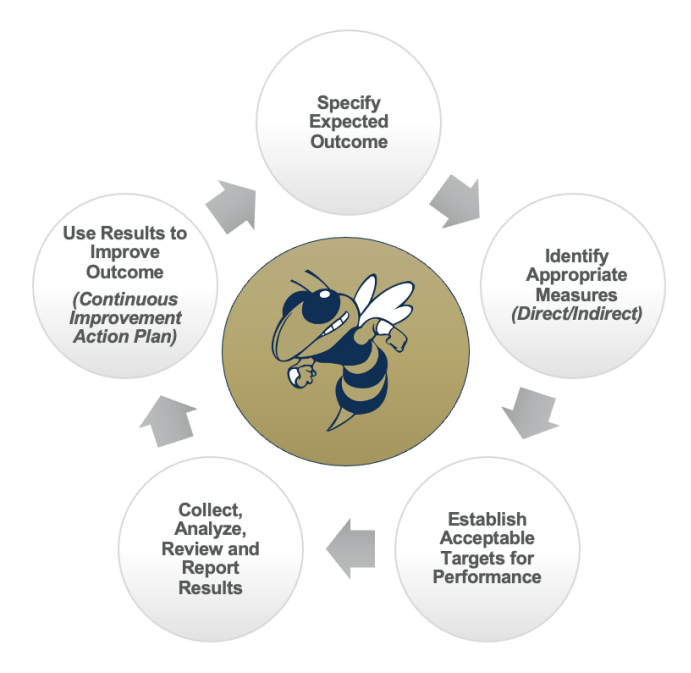

### **Assessment Toolkit:**

https://academiceffectiveness.gatech.edu/asse ssment-toolkit

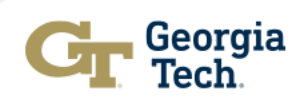

# Accessing the Cloud-Based Assessment Management System

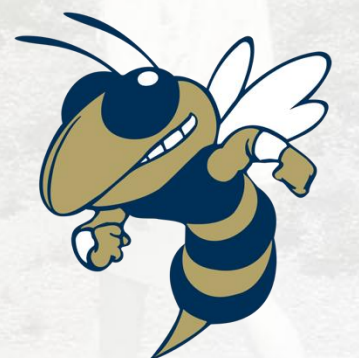

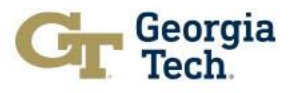

## Link to AMS & Assessment Toolkit

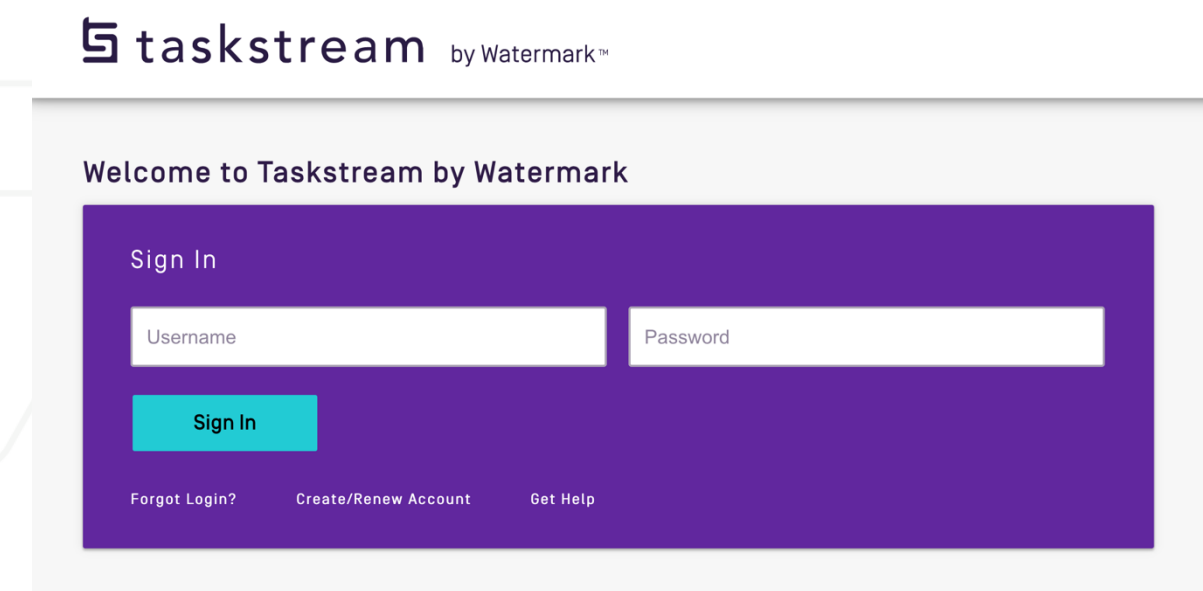

Link to GT AMS https://w.taskstream.com/cas/login?partnerId=uafjfjf9eu **Assessment Toolkit** 

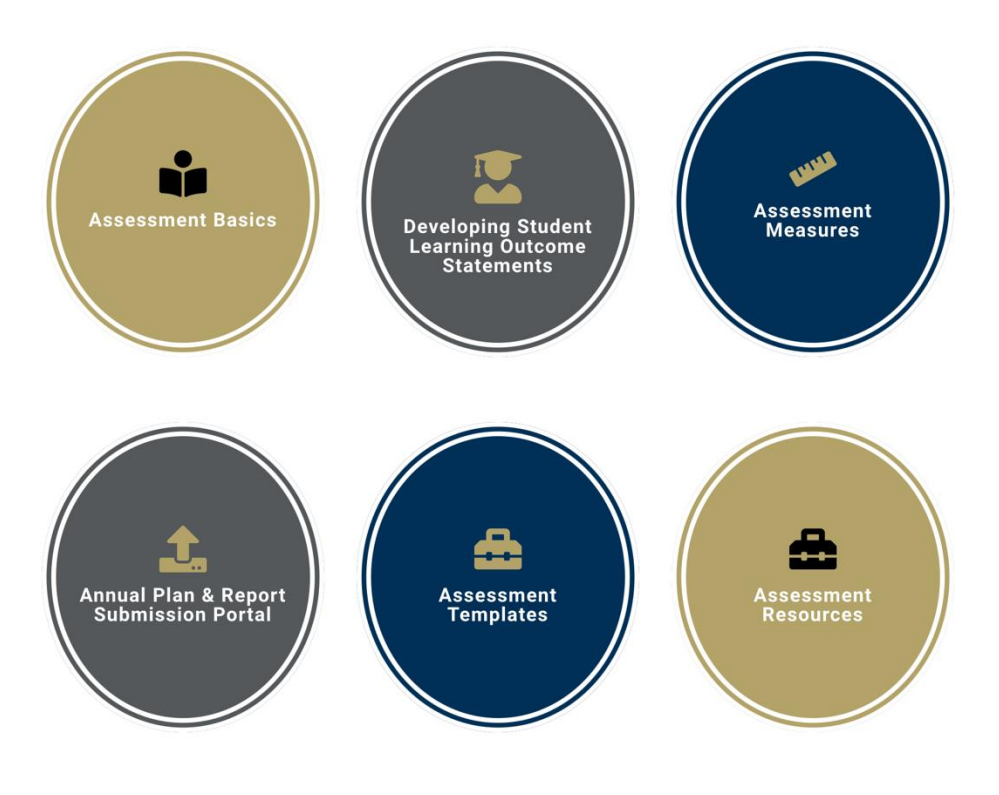

Link to Assessment Toolkit https://academiceffectiveness.gatech.edu/assessment-toolkit/

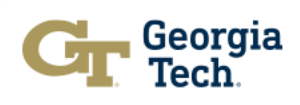

### **Accessing Your Degree Program Workspace**

#### Greetings

| Welcome to Georgia Tech Assessment Management System (AMS). This system has been customized to help programs<br>and units more effectively and efficiently document and report assessment activities in a spirit of continuous<br>improvement. The Office of Academic Effectiveness looks forward to working with you to leverage the system to<br>document and tell your story. |                                |
|----------------------------------------------------------------------------------------------------|--------------------------------|
| Office of Academic Effectiveness<br>https://academiceffectiveness.gatech.edu/                                                                                                    |                                |
|                                                                                                    | Workspaces - All Access Mode @ |
| O Assigned Workspaces O Preview Mode      All Access Mode                                                                                                    | Ivan allen Search Clear        |
| Academic Program Assessment » Ivan Allen College of Liberal Arts » Interdisciplinary Degree/Certificate Programs in Ivan Allen<br>Bachelor of Science in Economics and International Affairs (3020101)                                                                                                    | - select report - V Go         |
| Assessment Planning and Reporting For Academic Degree Programs                                                                                                    |                                |
| Select Assessment Planning and Jages (30999902)                                                                                                    | - select report - V Go         |
| Reporting for Academic Degree<br>Programs to access the workspace for<br>your degree program.                                                                                                    |                                |
| Academic Program Assessment » Ivan Allen College of Liberal Arts » Interdisciplinary Degree/Certificate Programs in Ivan Allen<br>Bachelor of Science in International Affairs and Modern Language (30999901)                                                                                                    | - select report - V Go         |
| Assessment Planning and Reporting For Academic Degree Programs                                                                                                    |                                |

Georgia Tech Step 1: Complete Follow-Up On Continuous Improvement Action Plan from the 2023-2024 Assessment Cycle

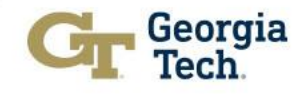

# Follow-Up on Continuous Improvement Action Plan

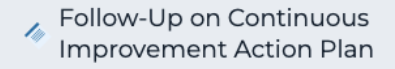

#### 2022-2023 Assessment Cycle

- 🧄 Assessment Plan
- 🐴 Assessment Report
- Continuous Improvement Action Plan
- Follow-Up on Continuous Improvement Action Plan
- 2023-2024 Assessment Cycle
  - \land Assessment Plan
  - 🐴 Assessment Report
  - Continuous Improvement
     Action Plan

Follow-Up on Continuous

#### 2024-2025 Assessment Cycle

- 🔌 Assessment Plan
- \land Assessment Report
- Continuous Improvement
   Action Plan

| ollow-Up on Continuous<br>nprovement Action Plan (This                                                                                                    | VIEW LOG                                                                                                    |                                                                                                    | PDF                                                                                                    |                                                                                                    | SHARE                                                                                                    | 0                                                                                              |                                                                                            |
|----------------------------------------------------------------------------------------------------|----------------------------------------------------------------------------------------------------|----------------------------------------------------------------------------------------------------|----------------------------------------------------------------------------------------------------|----------------------------------------------------------------------------------------------------|----------------------------------------------------------------------------------------------------|------------------------------------------------------------------------------------------------|--------------------------------------------------------------------------------------------|
| ork Not Started                                                                                                    |                                                                                                    |                                                                                                    |                                                                                                    |                                                                                                    |                                                                                                    |                                                                                                |                                                                                            |
| <ul> <li>Directions</li> <li>Use this space to track the progress update this requirement regularly with To begin, please Check Out this requirement in the ad status report to your workspace, clic added you may add any attachment any and all subsequent status report requirement when you are finished.</li> <li>Review Method</li> </ul> | of your actions and<br>h updates to the sta<br>uirement. For each<br>tions in the status r<br>k this button. Comp<br>s or weblinks to tha<br>s that you wish to a | I to identify what<br>atus of your act<br>outcome and a<br>eport section. I<br>olete the require<br>t measure to pr<br>add. In order fo | at steps need<br>tions.<br>action that wa<br>For each action<br>ed fields and<br>rovide evident<br>or others to action | to be taken in c<br>s entered in the<br>on, an Add Stat<br>press the Conti<br>ce of the progre<br>cess this requir | order to complete<br>e operational/action<br>us Report button<br>nue button. Once<br>ss of your actions<br>ement you will ne | Check (<br>to edit a<br>will be preserve<br>a status report<br>s. Repeat this<br>beed to Check | Dut workspace<br>nd add content<br>nt. To add a<br>ort has been<br>s process for<br>In the |
| Select Follow-Up c                                                                                                    | n Continuous                                                                                                    | s Improven                                                                                                    | nent                                                                                                    |                                                                                                    |                                                                                                    |                                                                                                |                                                                                            |
| Action Plan in the                                                                                                    | 2023-2024 wo                                                                                                    | orkspace                                                                                                    |                                                                                                    |                                                                                                    |                                                                                                    |                                                                                                |                                                                                            |
| Provide an update section.                                                                                                    | on your actio                                                                                                    | n plans in                                                                                                    | this                                                                                                    |                                                                                                    |                                                                                                    |                                                                                                |                                                                                            |
| Note: Remember<br>workspace to add                                                                                                    | to Check Oi<br>I content.                                                                                                    | ut the                                                                                                    |                                                                                                    |                                                                                                    |                                                                                                    |                                                                                                |                                                                                            |
| -                                                                                                    |                                                                                                    |                                                                                                    |                                                                                                    |                                                                                                    |                                                                                                    |                                                                                                | Georg                                                                                      |

Tec

### Follow-Up on Continuous Improvement Action Plan Cont...

Outcome: Outcome 1

Students will be able to use effective graphic communication in biological sciences.

▼ Action: Reinforce Graphing Rubric with Faculty and Graphing Components with Students

Action details:

Based on the performance of students in this year's cohort, it is apparent that students have not yet achieved mastery in graphing. These results were discussed among assessment faculty; we will repeat this assessment regularly and after reinforcing these specific improvements to improve for the next assessment cycle: 1) The BioSci Assessment team will share the following items of concern to incoming course faculty/BioSci Undergraduate Curriculum Committee:

a) Emphasize the importance of labeling and providing keys for data interpretation

b) Improve the quality of existing units on dependent/Y-axis variables for data interpretation

c) Demonstrate and provide examples of how to structure a graph so that the take-home message is clear (i.e. results are easily interpretable)

2) The BioSci assessment team should reinforce the importance of reviewing the graphing tools on which the rubric is based with the core 1XXX-and 2XXX labs in the department to be used in their courses for scaffolding graphing education.

3) The appropriate BioSci administration should engage in coaching with course faculty whose students performed under the minimal expectations.

Supporting Attachments:

Status for Reinforce Graphing Rubric with Faculty and Graphing Components with Students

Add Status

Select **Add Status** to provide your status update for each Action.

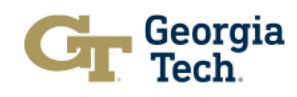

No Status Added

### Follow-Up on Continuous Improvement Action Plan Cont...

Status Report for Reinforce Graphing Rubric with Faculty and Graphing Components with Students Outcome: Outcome 1 (Students will be able to use effective graphic communication in biological sciences.)

Enter information for each action defined in the operational plan. \* Required Fields

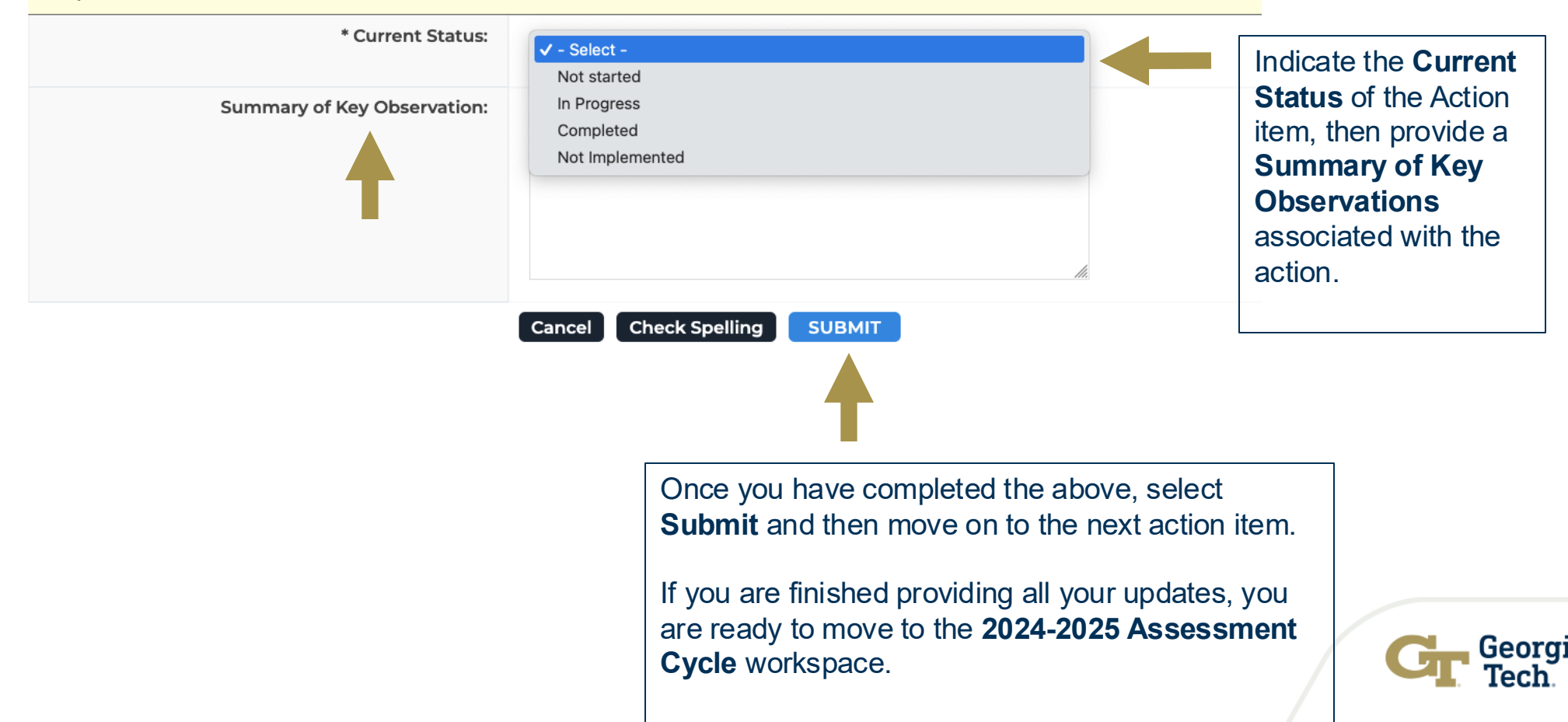

# Step 2: Navigating the 2024-2025 Assessment Cycle Workspace

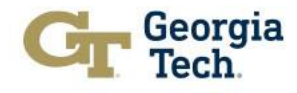

### Have you generated your 2024-2025 Assessment Plan?

This is the first three steps of our approach to meaningful outcomes assessment.

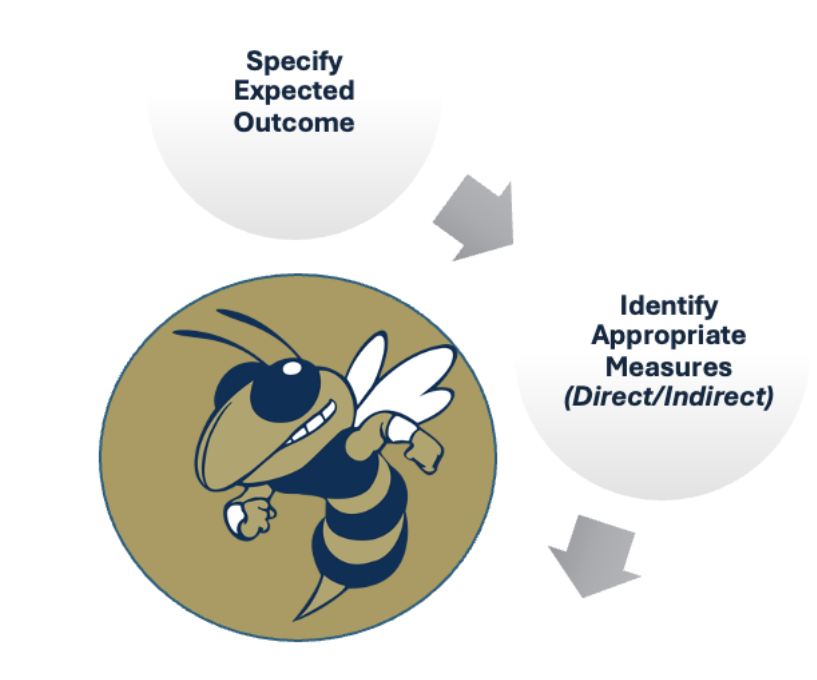

Establish Acceptable Targets for Performance

Georgia

# If the answer to the previous question is No. Follow these steps.

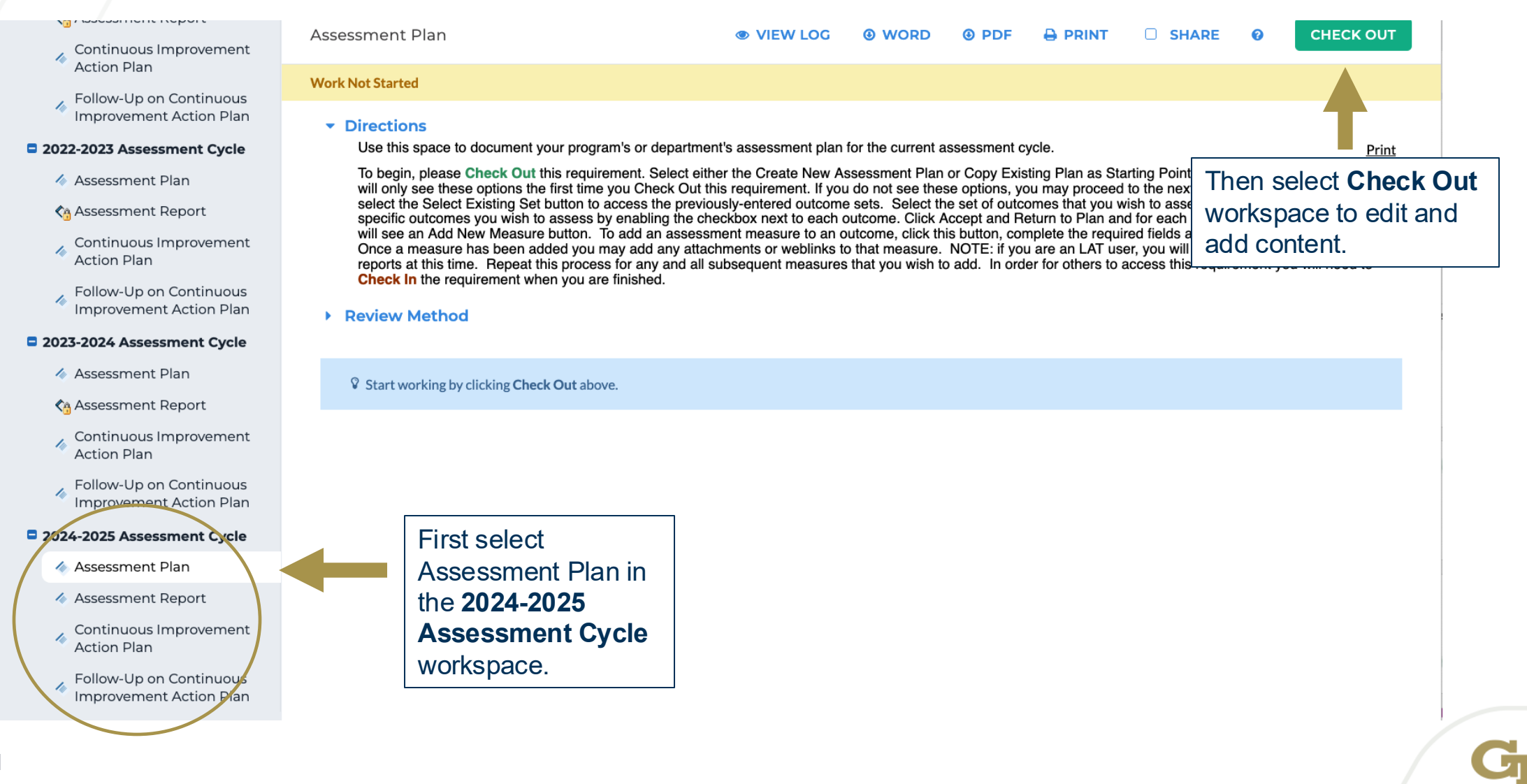

### <u>Cont....</u>

| SHARED RESOURCES           | LOCATOR    | MESSAGES | RESOURCE TOOLS | <u>ال</u> ANALYTIC | s          |            | My Account               | 🕑 Hel                      | , 5                       | by Water             | kstream                  |     |
|----------------------------|------------|----------|----------------|--------------------|------------|------------|--------------------------|----------------------------|---------------------------|----------------------|--------------------------|-----|
|                            |            |          |                |                    |            |            |                          |                            |                           |                      |                          |     |
| orting For Academic Degree | e Programs |          |                | Edit Content       | Discussion | Submission | n & Read Revie           | ws                         | Publish                   |                      | Options & Info           | >   |
| Assessment Plan            |            |          |                |                    | G 🐵 WORD   | OPDF       |                          | D SH                       | IARE                      | 0                    |                          | 4   |
| Work Not Started           |            |          |                |                    |            |            | Checked ou<br>Checked ou | t : 11/17/2<br>t to : Geor | 2021 04:50<br>gia Institu | 0:01 PM<br>te of Teo | l (EST)<br>chnology Mana | ger |

#### Directions

Use this space to document your program's or department's assessment plan for the current assessment cycle.

Print

To begin, please **Check Out** this requirement. Select either the Create New Assessment Plan or Copy Existing Plan as Starting Point buttons (Please note that you will only see these options the first time you Check Out this requirement. If you do not see these options, you may proceed to the next step). Click Select Set and select the Select Existing Set button to access the previously-entered outcome sets. Select the set of outcomes that you wish to assess this cycle and then select the specific outcomes you wish to assess by enabling the checkbox next to each outcome. Click Accept and Return to Plan and for each outcome that was selected, you will see an Add New Measure button. To add an assessment measure to an outcome, click this button, complete the required fields and press the Continue button. Once a measure has been added you may add any attachments or weblinks to that measure. NOTE: if you are an LAT user, you will also be able to import LAT reports at this time. Repeat this process for any and all subsequent measures that you wish to add. In order for others to access this requirement you will need to **Check In** the requirement when you are finished.

#### Review Method

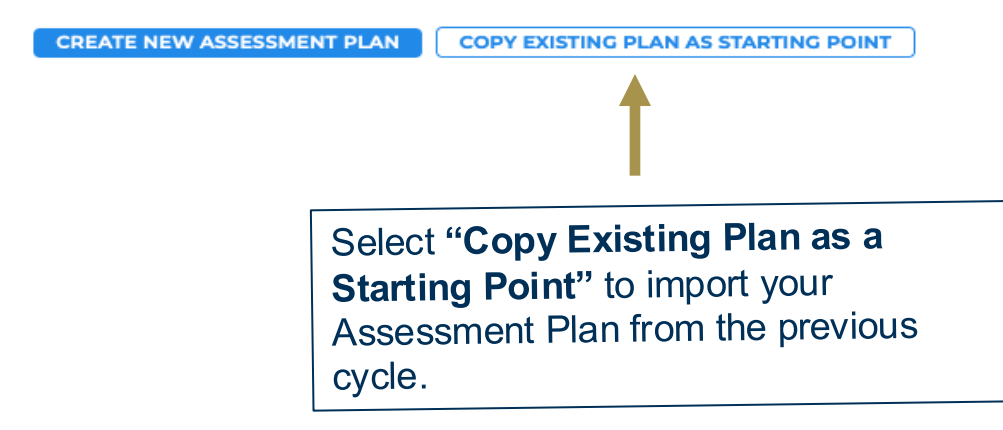

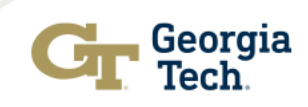

### <u>Cont....</u>

#### Select an existing Plan starting point

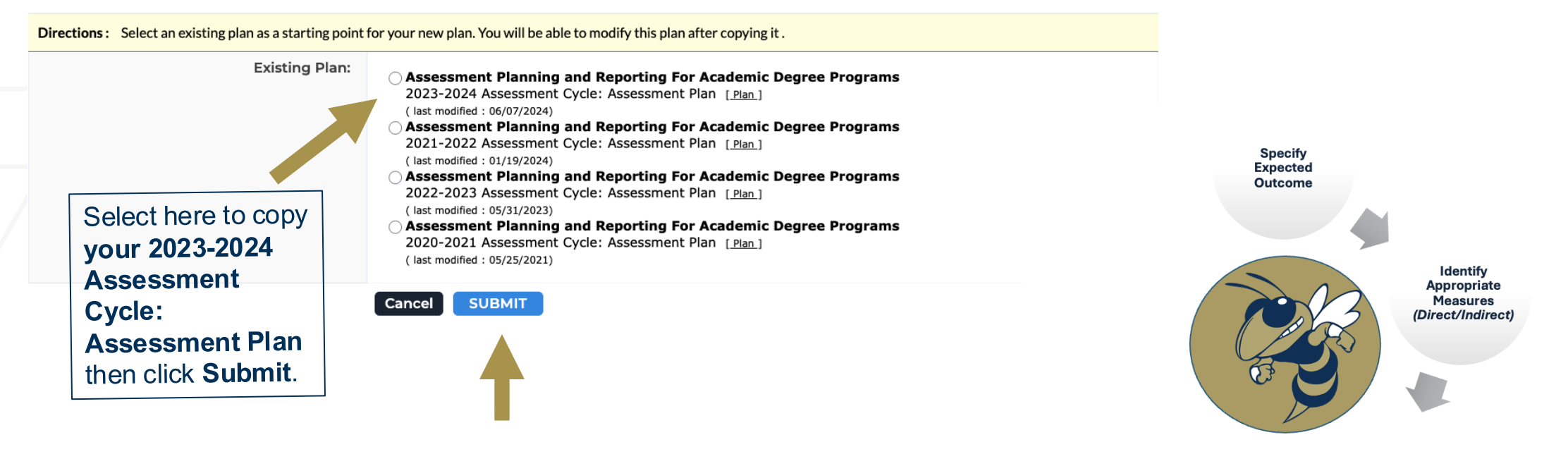

Establish Acceptable Targets for Performance

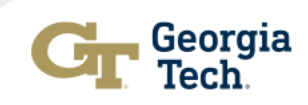

# Magic Sauce - Assessment Plan generates in the 2024-2025 workspace

|                        | А                 | sses               | sment                        | Plan                                                             | VIEW LOG                                          | WORD                                       | PDF                            |                      | <b>~</b>    | SHARE             | •       | CHECK IN  |
|------------------------|-------------------|--------------------|------------------------------|------------------------------------------------------------------|---------------------------------------------------|--------------------------------------------|--------------------------------|----------------------|-------------|-------------------|---------|-----------|
|                        |                   |                    | developm                     | nent in almost all subfields of comp                             | uter science and suc                              | ccessful graduate s                        | tudy in comp                   | uter science or re   | elated      | discipline        |         |           |
|                        |                   | ▪ Me               | easures                      |                                                                  |                                                   |                                            |                                |                      |             |                   |         |           |
|                        |                   |                    | 🗸 Show                       | Descriptions                                                     |                                                   |                                            |                                |                      |             |                   | S       | elect Set |
|                        |                   | •                  |                              |                                                                  |                                                   |                                            |                                |                      |             |                   |         |           |
|                        |                   |                    | Outco<br>Analyze<br>solution | me: ABET Outcome 1<br>e a complex computing problem and<br>ns    | d to apply principle                              | s of computing and                         | l other relevar                | nt disciplines to i  | dentify     | Add I             | New Me  | asure     |
|                        |                   |                    | •                            | <b>Measure:</b> Measure 1:1<br>Direct - Exam                     |                                                   |                                            |                                |                      |             | Edit              | Remo    | ve        |
| Be re<br>level<br>supp | emi<br>yo<br>orti | nde<br>u ha<br>ing | ed tha<br>ave th<br>docui    | t at the measure<br>ne ability to upload<br>ments (e.g., scoring | Final Exam Test I                                 | tems                                       | ted final evam                 | questions result     | ingin       | a composite       | rating  |           |
| rubri                  | ubrics, su        |                    | veys                         | etc.)                                                            | from a range of E<br>discrete math co<br>outcome. | Excellent to Inadeq<br>ncepts to solve cor | uate. The exa<br>nputing probl | You will the mea     | nov<br>sure | v be ab<br>es and | le to e | edit      |
|                        |                   |                    |                              | Establish Acceptable Target<br>for Perfermance:                  | 90% of students                                   | will be rated as "ad                       | lequate or exc                 | performa<br>appropri | anco<br>ate | e targel          | s as    |           |
|                        |                   |                    |                              | Add/Edit Attachments and                                         | llinks                                            |                                            | L                              |                      |             |                   |         |           |

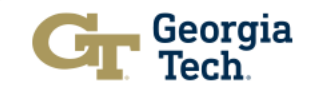

# If you only want a subset of existing outcomes or new outcome(s)

| ssessment Plan 🤹                                                                                     |                                                                                                | WORD                                                                  | OPDF                                                 |                                                             | SHARE                                                            | ?                                    | CHECK IN       |             |
|----------------------------------------------------------------------------------------------------|------------------------------------------------------------------------------------------------|-----------------------------------------------------------------------|------------------------------------------------------|-------------------------------------------------------------|------------------------------------------------------------------|--------------------------------------|----------------|-------------|
| development in almost all subfields of compute                                                       | er science and suc                                                                             | cessful graduate                                                      | study in comp                                        | outer science or r                                          | elated discipline                                                |                                      |                |             |
|                                                                                                    |                                                                                                |                                                                       |                                                      |                                                             |                                                                  |                                      |                |             |
| ▼ Measures                                                                                           |                                                                                                |                                                                       |                                                      |                                                             |                                                                  |                                      |                |             |
| Show Descriptions                                                                                    |                                                                                                |                                                                       |                                                      |                                                             |                                                                  | s                                    | elect Set      |             |
| <ul> <li>Bachelor of Science in Computer Science</li> <li>Outcome</li> </ul>                         | ence (11010101)                                                                                | Outcome Set                                                           |                                                      |                                                             |                                                                  |                                      |                |             |
| <b>Outcome: ABET Outcome 1</b><br>Analyze a complex computing problem and t<br>solutions             | o apply principles                                                                             | of computing ar                                                       | nd other releva                                      | ant disciplines to                                          | Ado                                                              | New Me                               | asure<br>Click | "Select Set |
|                                                                                                    |                                                                                                |                                                                       |                                                      |                                                             |                                                                  |                                      | _              |             |
| <ul> <li>Measure: Measure 1:1</li> <li>Direct - Exam</li> </ul>                                      |                                                                                                |                                                                       |                                                      |                                                             | 🖋 Edit                                                           | <b>X</b> Remo                        | ve             |             |
| If "Direct Other" or "Indirect<br>Other" is selected, please<br>specify measure:<br>Measure details: | Final Exam Test If<br>Using a scoring ru<br>from a range of E<br>discrete math cor<br>outcome. | tems<br>ubric for pre-sele<br>xcellent to Inade<br>ncepts to solve co | ected final exar<br>equate. The exa<br>omputing prob | m questions resul<br>am items measure<br>plems. All exam qu | ting in a composit<br>e the students' abi<br>uestion are aligned | e rating<br>lity apply<br>d with the |                |             |
| Establish Acceptable Target<br>for Performance:                                                      | 90% of students v                                                                              | will be rated as "a                                                   | adequate or ex                                       | cellent" on the fir                                         | nal exam test item                                               | s.                                   |                |             |
| Supporting Attachments:                                                                              | intra                                                                                          |                                                                       |                                                      |                                                             |                                                                  |                                      |                |             |

Georgia Tech

### Subset of existing outcomes or new outcome(s)

| EXPAND ALL COLLAPSE ALL                                                                                                    | Select outcom <u>e sets f</u> | or Measure                                                                                                    |                                      | (           | SELECT EXISTING SET | ✓ ACCEPT AND I            |                                     |
|----------------------------------------------------------------------------------------------------|-------------------------------|----------------------------------------------------------------------------------------------------|--------------------------------------|-------------|---------------------|---------------------------|-------------------------------------|
| General Information                                                                                                    | - Bachelor of Science         | in Computer Science (11010101) Outcome Set                                                                                                    |                                      |             |                     |                           |                                     |
| <ul> <li>Program Mission Statement</li> <li>Expected Program-Level<br/>Student Learning Outcomes</li> <li>Curriculum Map</li> <li>2020-2021 Assessment Cycle</li> </ul> | (Outcome<br>Outcome<br>Mar    | rtant: If you are adding new                                                                                                    | outcomes fo                          | or the      |                     | Select "Acc<br>and Return | x Remove                            |
| <ul> <li>Assessment Plan</li> <li>Assessment Report</li> <li>Continuous Improvement<br/>Action Plan</li> <li>Follow-Up on Continuous</li> </ul>                         | first ti<br>Prog<br>works     | ime, this will need to be done<br>ram-Level Student Learnin<br>space under "Program Spec<br>mation"                                                 | e in the "Exp<br>og Outcome<br>cific | ected<br>s" |                     | Plan"                     | <ul><li>Hide</li><li>Hide</li></ul> |
| Assessment Plan                                                                                                    |                               | ABET Outcome 3 <b>Q</b><br>Communicate effectively in a variety of professional contexts                                                            | No Ma                                | apping      |                     |                           | # Hide                              |
| <ul> <li>Assessment Report</li> <li>Continuous Improvement</li> <li>Action Plan</li> <li>Follow-Up on Continuous</li> </ul>                                             |                               | ABET Outcome 4 <b>Q</b><br>Recognize professional responsibilities and make informed ju<br>computing practice based on legal and ethical principles | No Ma                                | apping      |                     |                           | Hide                                |
| <ul> <li>Improvement Action Plan</li> <li>2022-2023 Assessment Cycle</li> <li>Assessment Plan</li> </ul>                                                                |                               | ABET Outcome 5 <b>Q</b><br>Function effectively as a member or leader of a team engaged<br>appropriate to the program's discipline                  | No Main activities                   | apping      |                     |                           | Hide                                |
| <ul> <li>Assessment Report</li> <li>Continuous Improvement<br/>Action Plan</li> </ul>                                                                                   |                               | ABET Outcome 6 Q<br>Apply computer science theory and software development fu<br>produ                                                              | No Mandamentals to                   | apping      |                     |                           | 🐠 Hide                              |
|                                                                                                    |                               | be assessed in the curre                                                                                                    | ent                                  |             |                     |                           |                                     |

Georgia

### Cont....

|                                   | Assessment Plan                                                                                                    | VIEW LOG                                                   | WORD                                              | OPDF                              |                                           | SHARE                                          | 8                  | CHECK IN   |
|-----------------------------------|----------------------------------------------------------------------------------------------------|------------------------------------------------------------|---------------------------------------------------|-----------------------------------|-------------------------------------------|------------------------------------------------|--------------------|------------|
|                                   | development in almost all subfields of comp                                                                                     | uter science and su                                        | ccessful graduate                                 | study in comp                     | uter science or i                         | related discipline                             |                    |            |
|                                   | ✓ Measures                                                                                                    |                                                            |                                                   |                                   |                                           |                                                |                    |            |
|                                   | Show Descriptions                                                                                                    |                                                            |                                                   |                                   |                                           |                                                | 2                  | Select Set |
|                                   | <ul> <li>Bachelor of Science in Computer Se<br/>Outcome</li> </ul>                                                              | cience (11010101)                                          | Outcome Set                                       |                                   |                                           |                                                |                    |            |
|                                   | Outcome: ABET Outcome 1<br>Analyze a complex computing problem an<br>solutions                                                  | d to apply principle                                       | s of computing an                                 | d other releva                    | nt disciplines to                         | Add                                            | New Me             | easure     |
|                                   | ✓ Measure: Measure 1:1<br>Direct - Exam                                                                                         |                                                            |                                                   |                                   |                                           | 🖋 Edit                                         | Remo               | ove        |
| Be<br>le <sup>v</sup><br>su<br>ru | e reminded that at the measure<br>vel you have the ability to uploa<br>upporting documents (e.g., scori<br>brics, surveys etc.) | ing<br>I Exam Test I<br>g a scoring r                      | Items<br>ubric for pre-sele<br>Excellent to Inade | cted final exan<br>quate. The exa | n questions resu<br>m items measur        | Iting in a composite<br>e the students' abili  | rating<br>ty apply |            |
|                                   | Establish Acceptable Target<br>for Performance:<br>Supporting Attachments:<br>Add/Edit Attachments and                          | discrete math co<br>outcome.<br>90% of students<br>d Links | oncepts to solve co<br>will be rated as "a        | dequate or ex                     | You will<br>the mea<br>perform<br>appropr | now be ab<br>asures and<br>ance targe<br>iate. | le to<br>ts as     | edit       |

Gr Georgia Tech

### Cont....

| rting For Academic Degree Programs                                                                                                    | Edit Content | Discussion | Submission & Read F    | Reviews                   | Publish            | Option                  | is & Info          |
|----------------------------------------------------------------------------------------------------|--------------|------------|------------------------|---------------------------|--------------------|-------------------------|--------------------|
| Assessment Plan                                                                                                    |              | @ WORD     |                        | ит 🖂                      | SHARE              | о сн                    | ECK IN             |
| DEMO AREA Outcome Set     Outcome                                                                                                    |              |            |                        |                           |                    |                         |                    |
| Outcome: Outcome 1<br>Test                                                                                                    |              |            | Remember<br>when you h | to " <b>Ch</b><br>ave con | eck In"<br>mpleted | ' the wor<br>d all elem | kspace<br>nents of |
| <ul> <li>Measure: Measure 1</li> <li>Direct - Student Artifact</li> </ul>                                                                               |              |            | the Assessi            | ment Pi                   | ian.               |                         |                    |
| If "Direct Other" or "Indirect<br>Other" is selected, please<br>specify measure:<br>Measure details:<br>Establish Acceptable Target<br>for Performance: |              |            |                        |                           |                    |                         |                    |
| Supporting Attachments:<br>Add/Edit Attachments and Links                                                                                               |              |            |                        |                           |                    |                         |                    |

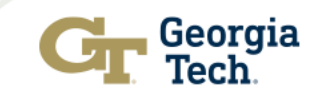

### **Step 3: Navigating the Assessment Reporting Workspace for the 2024-2025 Assessment Cycle**

Assessment Reporting Phase

Reminder: 2024-2025 Assessment Reports are due by <u>May 31</u>

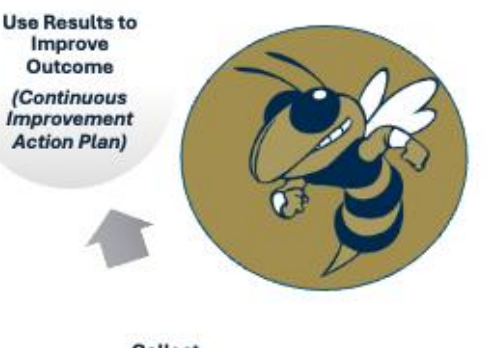

Collect, Analyze, Review and Report Results

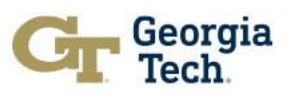

### **Navigating Assessment Reporting in AMS**

- \land Assessment Report
- Continuous Improvement Action Plan
- Follow-Up on Continuous Improvement Action Plan
- 2022-2023 Assessment Cycle
  - \land Assessment Plan
  - \land Assessment Report
  - Continuous Improvement Action Plan
  - Follow-Up on Continuous Improvement Action Plan

#### 2023-2024 Assessment Cycle

- 🔌 Assessment Plan
- \land Assessment Report
- Continuous Improvement Action Plan
- Follow-Up on Continuous

2024-2025 Assessment Cycle

- \land Assessment Plan
- \land Assessment Report
- Continuous Improvement Action Plan

Follow-Up on Continuous

| Assessment Report                                  | VIEW LOG | OPDF | SHARE | 0              |                                                             |
|----------------------------------------------------|----------|------|-------|----------------|-------------------------------------------------------------|
| Work In Progress                                   |          |      |       |                |                                                             |
| <ul><li>Directions</li><li>Review Method</li></ul> |          |      |       |                |                                                             |
| Actual Result per Measure                          |          |      |       | Re<br>Or<br>an | emember to Check<br>ut workspace to edit<br>id add content. |
|                                                    |          |      |       | L              |                                                             |

You should be working in the **2024-2025 Assessment Cycle** workspace.

Select Assessment Report to complete your 2024-2025 assessment report.

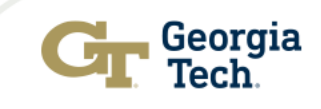

### **Navigating Reporting Cont...**

| ent Report                                                         |                                                                                                    | VIEW LOG                                      | word              | PDF             |                 |                    | 0    | CHECK IN |
|--------------------------------------------------------------------|----------------------------------------------------------------------------------------------------|-----------------------------------------------|-------------------|-----------------|-----------------|--------------------|------|----------|
|                                                                    | . ,                                                                                                    |                                               |                   |                 |                 |                    |      |          |
| Result per Measure                                                 |                                                                                                    |                                               |                   |                 |                 |                    |      |          |
| Show Measures 💦 Show Descriptic                                    | ons 🗆 Show Full Action Details                                                                                                    |                                               |                   |                 |                 |                    |      |          |
| helor of Science in Computer Sc                                    | rience (11010101) Outcome Set                                                                                                    |                                               |                   |                 |                 |                    |      |          |
| ome                                                                |                                                                                                    |                                               |                   |                 |                 |                    |      |          |
| utcome: Outcome 1<br>alyze a complex computing problem and         | t o apply principles of computing and other relevant disciplines t                                                                                         | to identify solutions                         |                   |                 |                 |                    |      |          |
| <ul> <li>Measure: Measure 1:1</li> <li>Direct - Exam</li> </ul>    |                                                                                                    |                                               |                   |                 |                 |                    |      |          |
| If "Direct Other" or "Indirect                                     |                                                                                                    |                                               |                   |                 |                 |                    |      |          |
| Other" is selected, please<br>specify measure:<br>Measure details: | Final Exam Test Items<br>Using a scoring rubric for pre-selected final exam questions re<br>students' ability apply discrete math concepts to solve comput | sulting in a composite rating<br>ing problems | from a range of E | xcellent to Ina | dequate. The ex | am items measure t | he   |          |
| Establish Acceptable Target<br>for Performance:                    | 90% of students will be rated as "adequate or excellent" on the                                                                                            | final exam test items.                        |                   |                 |                 |                    |      |          |
| Actual Results for Measure                                         | 13                                                                                                    |                                               |                   |                 | C               | Add Actual Resu    | ults |          |
| No Actual Results Added                                            |                                                                                                    |                                               |                   |                 |                 |                    |      |          |
|                                                                    |                                                                                                    |                                               |                   |                 |                 |                    |      |          |

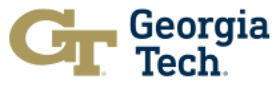

### **Navigating Reporting Cont...**

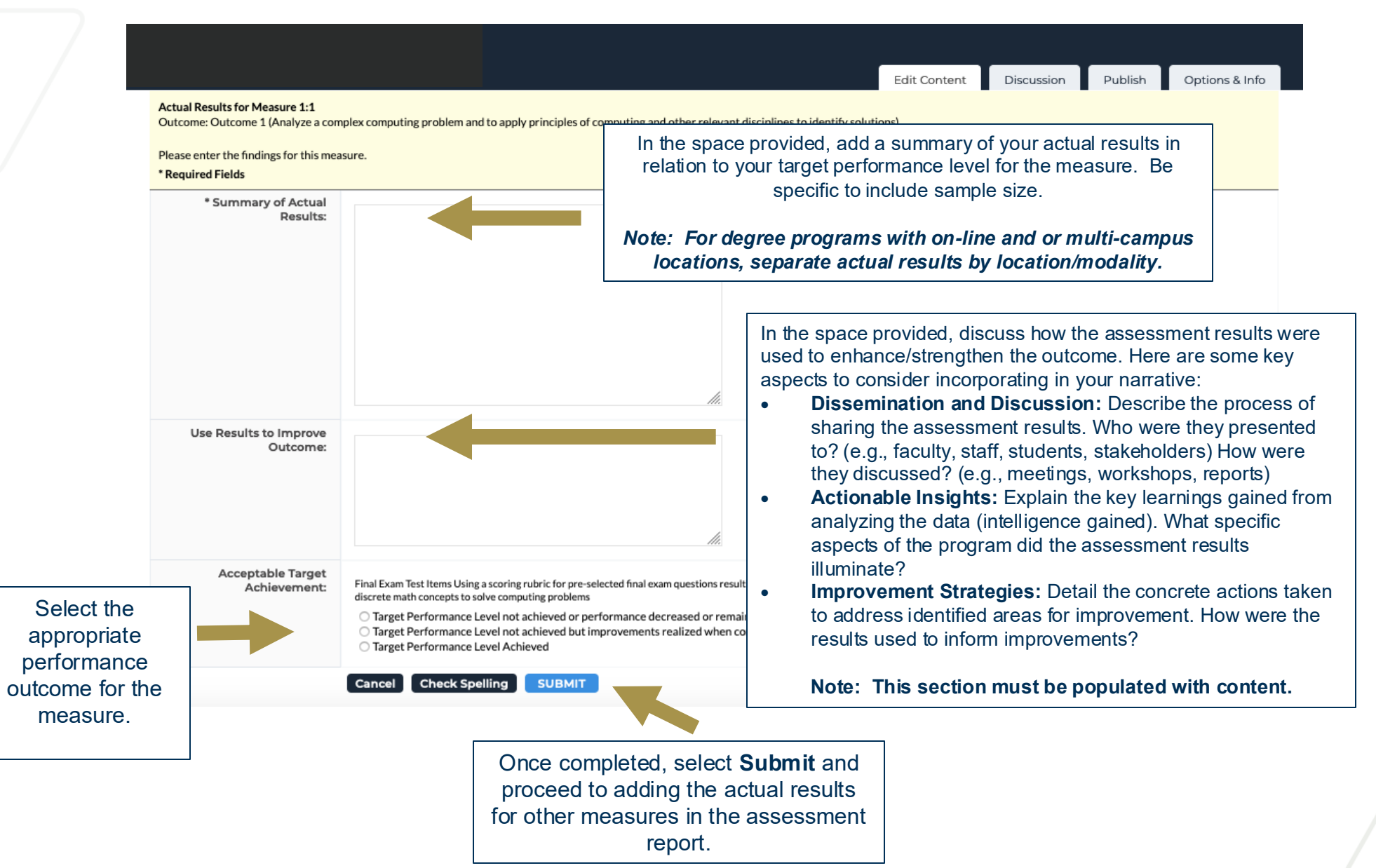

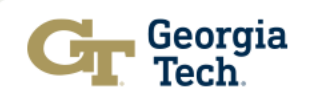

### Why "Use Results to Improve Outcome" Section is Important

- It helps to document what the program did with the data that was collected and reported.
- It provides evidence of how the program used the results for seeking improvements.
- Good assessment practice

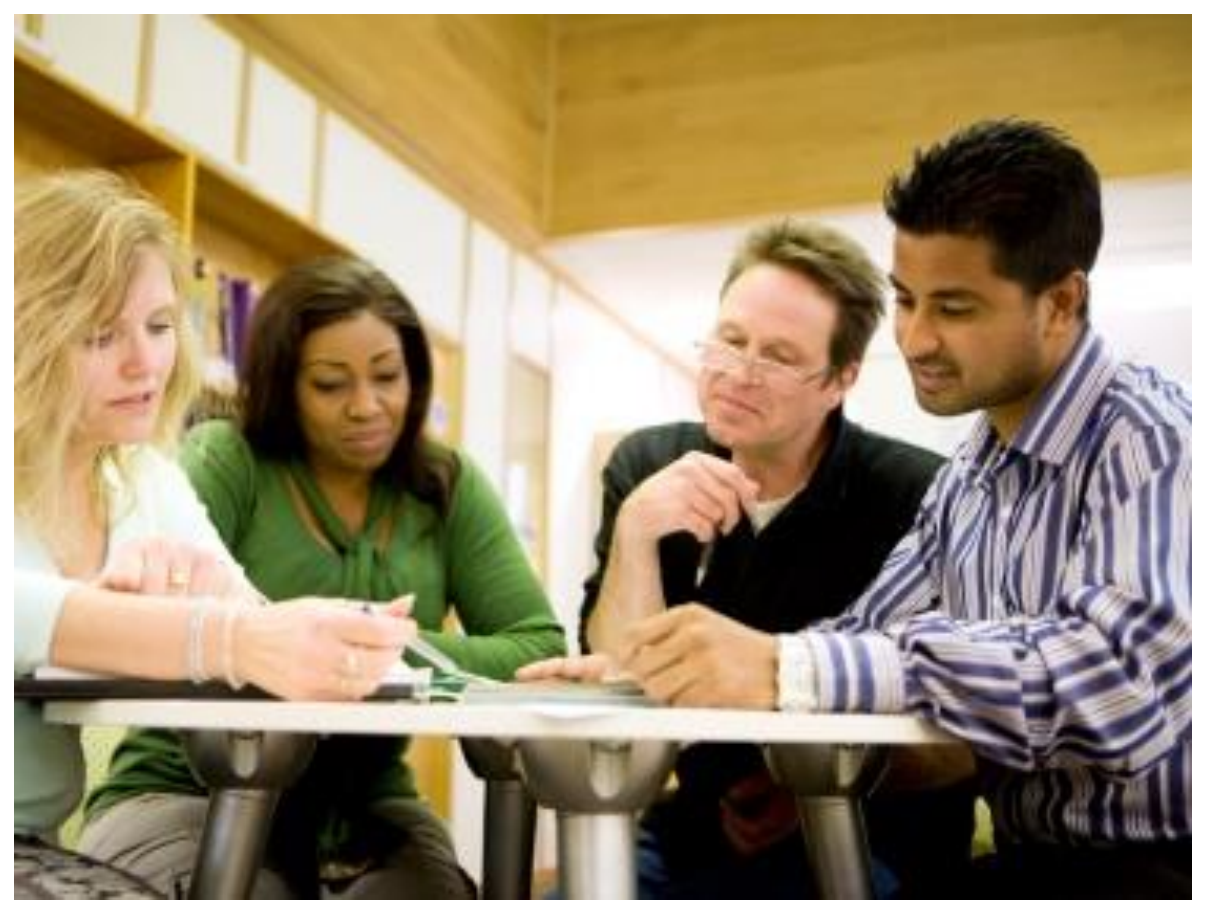

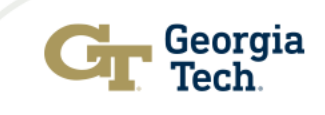

### **Example "Use Results to Improve Outcome"** narrative

**Example 1:** The target performance level was achieved for this measure. A review of results for the last three assessment cycles shows consistent performance. While the program is satisfied with performance, we will stretch our performance target from 90% to 93% in the next assessment cycle and continue to reinforce knowledge of fluid dynamics in ABC 1234 course. Additional fluid dynamics readings will be added to the syllabus.

• In this example you would also include this action in the Continuous Improvement Action Plan section.

**Example 2:** The program tried something new this assessment cycle. Past performance has been favorable, but for the first time we disaggregated our results at the measure level by gender for the key direct assessment used. The results revealed that there were no significant performance gaps between groups. The program was happy with these results and attributed the success to the recitation labs and learning assistants initiative implemented two years ago.

### Example 3:

In response to the identified weakness in research design skills, the Psychology Department faculty held a meeting in February 2025 to review student performance data covering the last four years. It was decided that a new required workshop, "Research Design Lab," will be piloted in Fall 2025 to provide students with hands-on practice in designing experiments and analyzing mock data sets.

• In this example you would also include this action in the Continuous Improvement Action Plan section.

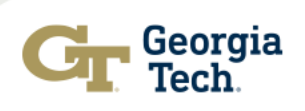

## **Navigating Reporting Cont...**

| Actual Results for Measure 1            | Edit Kemove                                                                                                    |
|-----------------------------------------|----------------------------------------------------------------------------------------------------|
| Summary of Actual Results:<br>Results : | 100% of students (n=25) received a minimum score of 75% on the exam questions that map to the outcome.<br>Acceptable Target Achievement: Target Performance Level Achieved                                                                                                    |
| Use Results to Improve<br>Outcome:      | The results were reviewed with faculty during the quarterly assessment update. Faculty noticed improvements in students performance on this measure when compared to the previous assessment cycle. This they believe was as a result of the new content that was added to the course to strengthen students skills. |

Substantiating Evidence:

Add/Edit Attachments and Links

Reminder: You have the ability at the results level to add any supporting documents.

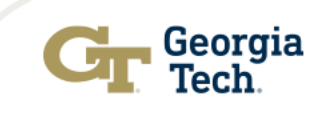

### **Navigating Reporting Cont...**

| Edit Content                                                                                                    | Discussion                                                                                                    | Submissio                                                                              | n & Read Revie                                                                                   | ws                                                          | Publish                       |                     | Options & Info                                 |
|----------------------------------------------------------------------------------------------------|----------------------------------------------------------------------------------------------------|----------------------------------------------------------------------------------------|--------------------------------------------------------------------------------------------------|-------------------------------------------------------------|-------------------------------|---------------------|------------------------------------------------|
| ♥ VIEW LOG                                                                                                    | G 🐵 WORD                                                                                                    | Ø PDF                                                                                  |                                                                                                  |                                                             | SHARE                         | ?                   | CHECK IN                                       |
|                                                                                                    |                                                                                                    |                                                                                        | Checked ou<br>Checked ou                                                                         | <b>t :</b> 04/20<br><b>t to :</b> Ge                        | 6/2022 04:2<br>eorgia Institu | 22:44 P<br>ute of T | PM (EDT)<br>Fechnology Llanager                |
|                                                                                                    |                                                                                                    |                                                                                        |                                                                                                  |                                                             |                               |                     |                                                |
| ssessments for this cycle. Please attacts based on your analysis of the findings                                                                                                    | ch any relevant repo                                                                                           | orts or other e                                                                        | vidence to subst                                                                                 | tantiate                                                    | Rememb<br>whe                 | er to "<br>n you    | <b>Check In"</b> workspace finish entering all |
| ach outcome and measure that was ent<br>Add Findings button will be present. T<br>findings has been added you may add a<br><b>T platform to collect and assess stud</b><br>equent measures that you wish to add. | tered in the assessr<br>o add assessment f<br>any attachments or<br>dent artifacts, you<br>In order for others | ment plan, the<br>findings to you<br>weblinks to th<br>will also be a<br>to access thi | system will auto<br>ur workspace, cl<br>nat measure to p<br>able to import L<br>s requirement yo | omatica<br>ick this<br>provide<br><b>.AT rej</b><br>ou will | ć                             | assess              | sment results.                                 |

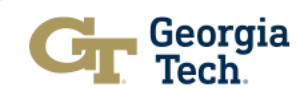

# Step 4: Navigating the Continuous Improvement Action Plan in the 2024-2025 Workspace

It's all about Continuous Improvement - it is the GT way!!!

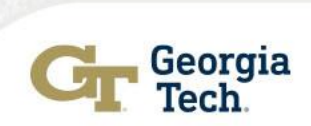

| Norkspace :Assessment Planning and Rep          | orting For Academic Degree Programs                                           | Edit Content                                             | Discussion                             | Submission & Read Reviews                              | Publish         | Options & Info    |
|-------------------------------------------------|-------------------------------------------------------------------------------|----------------------------------------------------------|----------------------------------------|--------------------------------------------------------|-----------------|-------------------|
| 🐴 Assessment Report                             | Edit Content:                                                                 |                                                          |                                        |                                                        | _               |                   |
| Continuous Improvement Action Plan              |                                                                               |                                                          |                                        |                                                        |                 |                   |
| Follow-Up on Continuous Improvement Action Plan | <b>Note :</b> This is a <b>LIVE</b> workspanning wiew add or edit content. Pl | ace area. You have perm                                  | nission to access this                 | area as a workspace manager. Select it                 | em to edit from | the left panel to |
| 2023-2024 Assessment Cycle                      | view, add, or care content. I h                                               | case note that any char                                  |                                        | you make may disorient the owners of t                 | ne workspace.   |                   |
| \land Assessment Plan                           |                                                                               |                                                          |                                        |                                                        |                 |                   |
| 🐴 Assessment Report                             |                                                                               |                                                          |                                        |                                                        |                 |                   |
| Continuous Improvement<br>Action Plan           |                                                                               |                                                          |                                        |                                                        |                 |                   |
| Follow-Up on Continuous Improvement Action Plan |                                                                               |                                                          |                                        |                                                        |                 |                   |
| 2024-2025 Assessment Cycle                      | Make sure yo                                                                  | ou are in the 20                                         | <mark>24-2025 Ass</mark>               | essment Cycle                                          |                 |                   |
| 🛷 Assessment Plan                               | The <b>"Continu</b>                                                           | ious Improvom                                            | ont Action P                           | lan" should be <b>tind</b> to the                      |                 |                   |
| 🍫 Assessment Report                             | results that yo                                                               | ou reported in th                                        | is cycle. This                         | section is designed for yo                             | bu              |                   |
| Continuous Improvement<br>Action Plan           | to include you that you plan t                                                | r action plans fo                                        | or improveme<br>e in the <b>2025</b> - | nt. These are the actions <b>2026 assessment cycle</b> |                 |                   |
| Follow-Up on Continuous Improvement Action Plan | for improveme                                                                 | ent.                                                     |                                        | -                                                      |                 |                   |
|                                                 | Important - N<br>plan; howeve<br>improvement                                  | Not every outco<br>er, we expect to<br>t in this sectior | ome will likel<br>o see some e<br>n.   | y have an improvement<br>fforts for seeking            |                 | Gr Geo            |

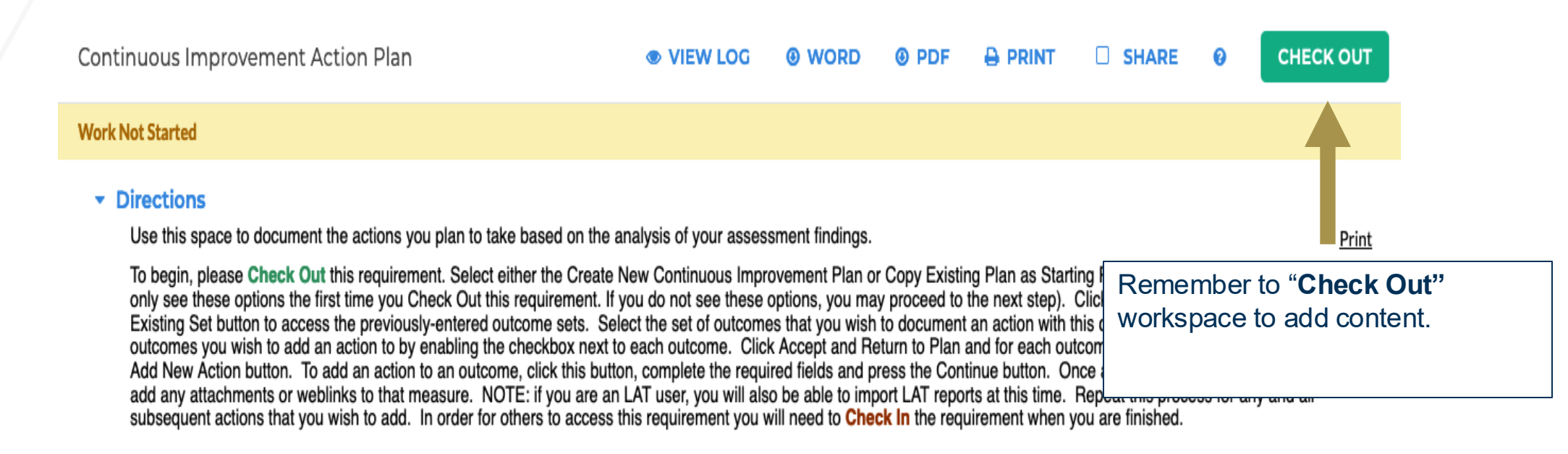

#### Review Method

Start working by clicking Check Out above.

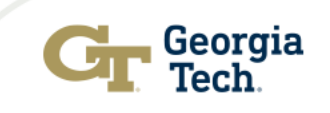

| Continuous Improvement Action Plan | VIEW LOG | WORD | OPDF |                          |                                                              | ?                       | CHECK IN                 |
|------------------------------------|----------|------|------|--------------------------|--------------------------------------------------------------|-------------------------|--------------------------|
| Work Not Started                   |          |      |      | Checked ou<br>Checked ou | <b>it :</b> 04/06/2023 06:<br>I <b>t to :</b> Georgia Instit | 19:31 PM<br>tute of Tec | (EDT)<br>hnology Manager |
|                                    |          |      |      |                          |                                                              |                         |                          |

#### Directions

Use this space to document the actions you plan to take based on the analysis of your assessment findings.

<u>Print</u>

To begin, please **Check Out** this requirement. Select either the Create New Continuous Improvement Plan or Copy Existing Plan as Starting Point buttons (Please note that you will only see these options the first time you Check Out this requirement. If you do not see these options, you may proceed to the next step). Click Select Set and select the Select Existing Set button to access the previously-entered outcome sets. Select the set of outcomes that you wish to document an action with this cycle and then select the specific outcomes you wish to add an action to by enabling the checkbox next to each outcome. Click Accept and Return to Plan and for each outcome that was selected, you will see an Add New Action button. To add an action to an outcome, click this button, complete the required fields and press the Continue button. Once an action has been added you may add any attachments or weblinks to that measure. NOTE: if you are an LAT user, you will also be able to import LAT reports at this time. Repeat this process for any and all subsequent actions that you wish to add. In order for others to access this requirement you will need to **Check In** the requirement when you are finished.

#### Review Method

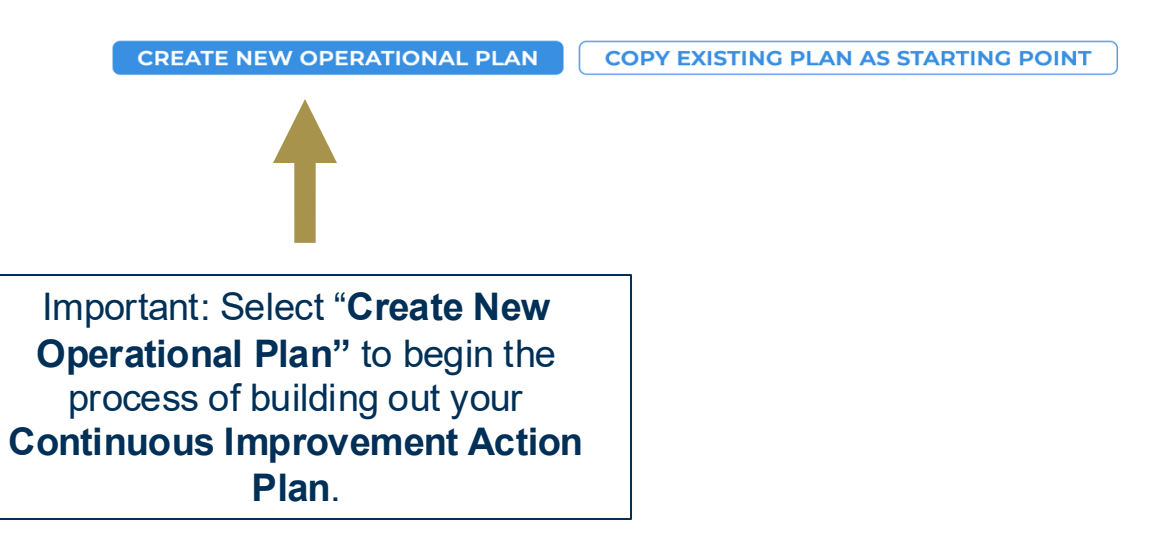

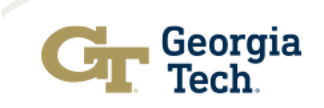

#### Directions

Use this space to document the actions you plan to take based on the analysis of your assessment findings.

Print

To begin, please **Check Out** this requirement. Select either the Create New Continuous Improvement Plan or Copy Existing Plan as Starting Point buttons (Please note that you will only see these options the first time you Check Out this requirement. If you do not see these options, you may proceed to the next step). Click Select Set and select the Select Existing Set button to access the previously-entered outcome sets. Select the set of outcomes that you wish to document an action with this cycle and then select the specific outcomes you wish to add an action to by enabling the checkbox next to each outcome. Click Accept and Return to Plan and for each outcome that was selected, you will see an Add New Action button. To add an action to an outcome, click this button, complete the required fields and press the Continue button. Once an action has been added you may add any attachments or weblinks to that measure. NOTE: if you are an LAT user, you will also be able to import LAT reports at this time. Repeat this process for any and all subsequent actions that you wish to add. In order for others to access this requirement you will need to **Check In** the requirement when you are finished.

#### Review Method

Actions

 Select Set

 Select Set

 Select Set

 Select Set

 Select Set

 Select Set

 Select Set

 Select Set

 Select Set

 Select Set

 Select Set

 Select Set

 Select Set

 Select Set

 Select Set

 Select Set

 Select Set

 Select Set

 Select Set

 Select Set

 Select Set

 Select Set

 Select Set

 Select Set

 Select Set

 Select Set

 Select Set

 Select Set

 Select Set

 Select Set

 Select Set

 Select Set

 Select Set

 Select Set

 Select Set

 Select Set

 Select Set

 Select Set

 Select Set

 Select Set

 Select Set

 Select Set

 Select Set

 Select Set

 Select Set

 Select Set

 Select Set

 Select Set

 Select Set

 Select Set

 Select Set

 Select Set

 Select Set

 Select Set

 Select Set

 Select Set

 Select Set

 Select Set

 Select Set

 Select Set

 Select Set

 Select Set

 Select Set

 Select Set

 Select Set

 Select Set

 Select Set

 Select Set

 Select Set

 Select Set

 Select Set

 Select Set

 Select Set

 Select Set

 Select Set

 Select Set

 Select Set

 Select Set

 Select Set

 Select Set

 Select Set

 Select Set

 Select Set

 Select Set

 Select Set

 Select Set

 Select Set

 Select Set

 Select Set

 Select Set

 Select Set

 Select Set

 Select Set

 Select Set

 Select Set

 Select Set

 Select Set

 Select Set

 Select Set

 Select Set

 Select Set

 Select Set

 Select Set

 Select Set

 Select Set

 Select Set

 Select Set

 Select Set

 Select Set

 Select Set

 Select Set

 Select Set

 Select Set

 Select Set

 Select Set

 Select Set

 Select Set

 Select Set

 Select Set

 Select Set

 Select Set

 Select Set

 Select Set

 Select Set

 Select Set

 Select Set

 Select Set

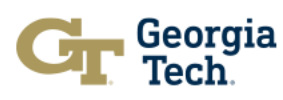

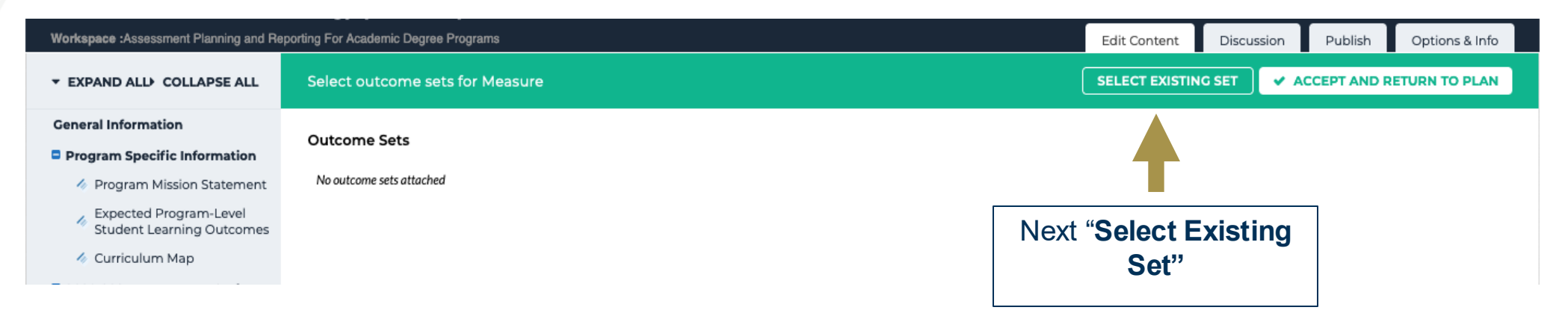

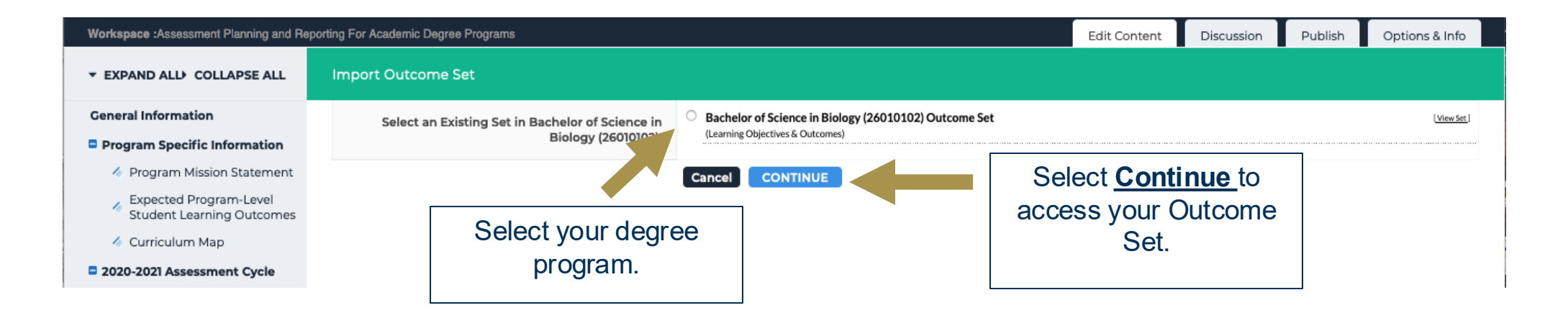

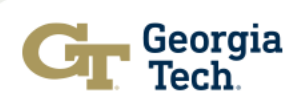

| Sele             | ct outcome set                             | s for Measure                                                                                                    |            | SELECT EXISTING SET | ✓ ACCEPT AND RETURN TO PLAN                                           |                       |
|------------------|--------------------------------------------|----------------------------------------------------------------------------------------------------|------------|---------------------|-----------------------------------------------------------------------|-----------------------|
|                  | Show Descriptions                          | Show Mapping                                                                                                    |            |                     |                                                                       |                       |
| <b>+ B</b><br>(C | achelor of Science<br>Outcomes)<br>Outcome | ce in Biology (26010102) Outcome Set                                                                                                    |            |                     | Once you have selecte<br>outcome(s), select "Ac<br>and Return to Plar | ed the<br>cept<br>n." |
|                  | Mapping                                    | Outcome                                                                                                    | Mapping    |                     |                                                                       |                       |
|                  |                                            | Outcome 1 <b>Q</b><br>Students will be able to use effective graphic communication in biological<br>sciences.                                                                 | No Mapping |                     |                                                                       |                       |
|                  |                                            | Outcome 2 <b>Q</b><br>Students will be able to identify gaps/limitations in current research knowledge<br>through the review, filtering and synthesis of relevant literature. | No Mapping |                     | ø Hide                                                                |                       |
|                  |                                            | Outcome 3 ${\bf Q}$ Students will be able to apply statistical reasoning to biological experiments.                                                                           | No Mapping |                     | ø Hide                                                                |                       |
|                  |                                            | Outcome 4 ${\bf Q}$ Students will be able to apply disciplinary knowledge and skills in the design and implementation of research-based experiments                           | No Mapping |                     | ∲ Hide                                                                |                       |

You will now have the ability to select the specific outcome/outcomes that you will develop Continuous Improvement Action Plan(s) based on the assessment results that will be operationalized in the **2025-2026 assessment cycle**.

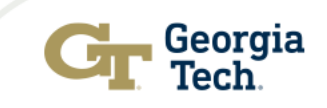

| Continuous Improvement Action Plan                                                                         | VIEW LOG | WORD | OPDF |                          | SHARE                                       | 0                        | CHECK IN                    |
|----------------------------------------------------------------------------------------------------|----------|------|------|--------------------------|---------------------------------------------|--------------------------|-----------------------------|
| Nork In Progress                                                                                           |          |      |      | Checked ou<br>Checked ou | it : 04/25/2021 01<br>it to : Georgia Insti | :27:49 PM<br>tute of Teo | l (EDT)<br>chnology Manager |
| Directions                                                                                                 |          |      |      |                          |                                             |                          |                             |
| ▼ Actions                                                                                                  |          |      |      |                          |                                             |                          |                             |
| Show Descriptions Show Full Actual Results Details                                                         |          |      |      |                          |                                             | s                        | elect Set                   |
| - Bachelor of Science in Biology (26010102) Outcome Set<br>Outcome                                         |          |      |      |                          |                                             |                          |                             |
| Outcome: Outcome 1<br>Students will be able to use effective graphic communication in biological sciences. |          |      |      |                          | Ac                                          | ld New A                 | Action                      |
| No actions specified                                                                                       |          |      |      |                          |                                             | 1                        |                             |

Select here to add your improvement action plan.

Note: These are the action plans for improvement that will be operationalized in the 2025-2026 assessment cycle.

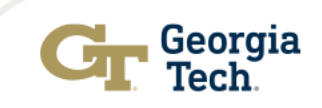

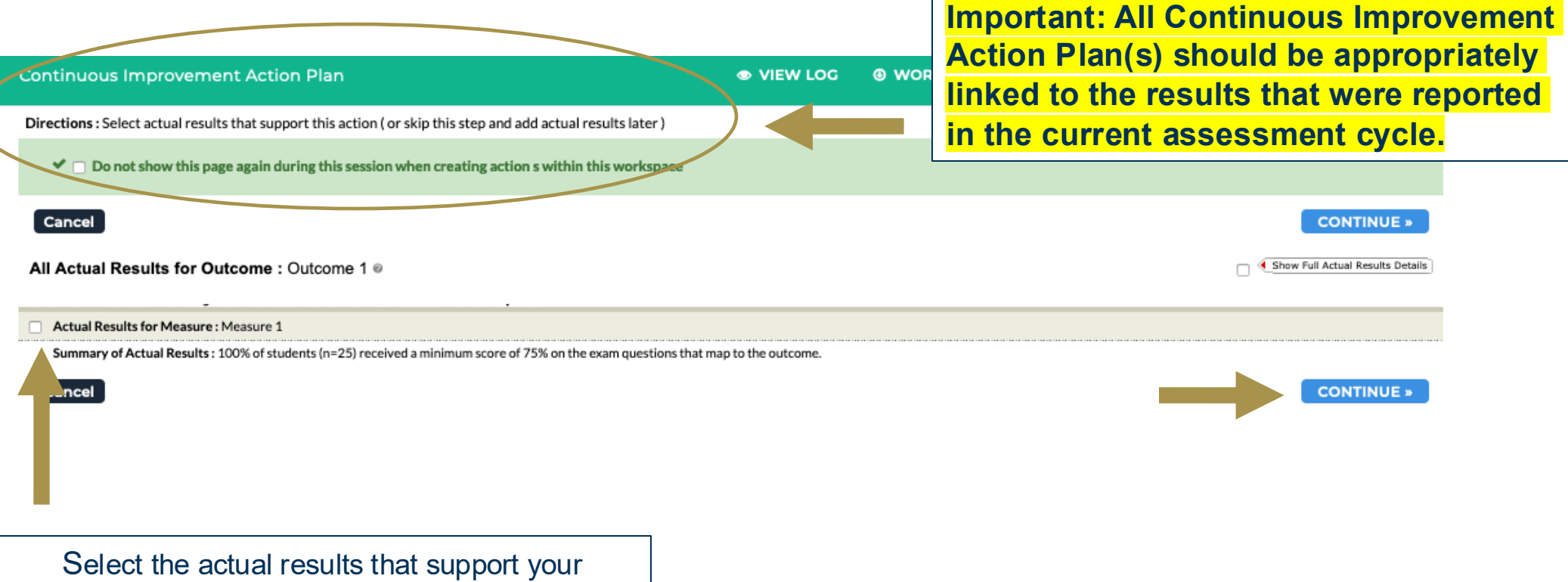

Continuous Improvement Action Plan and then select Continue.

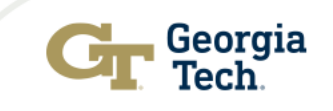

### **Navigating Reporting Cont...**

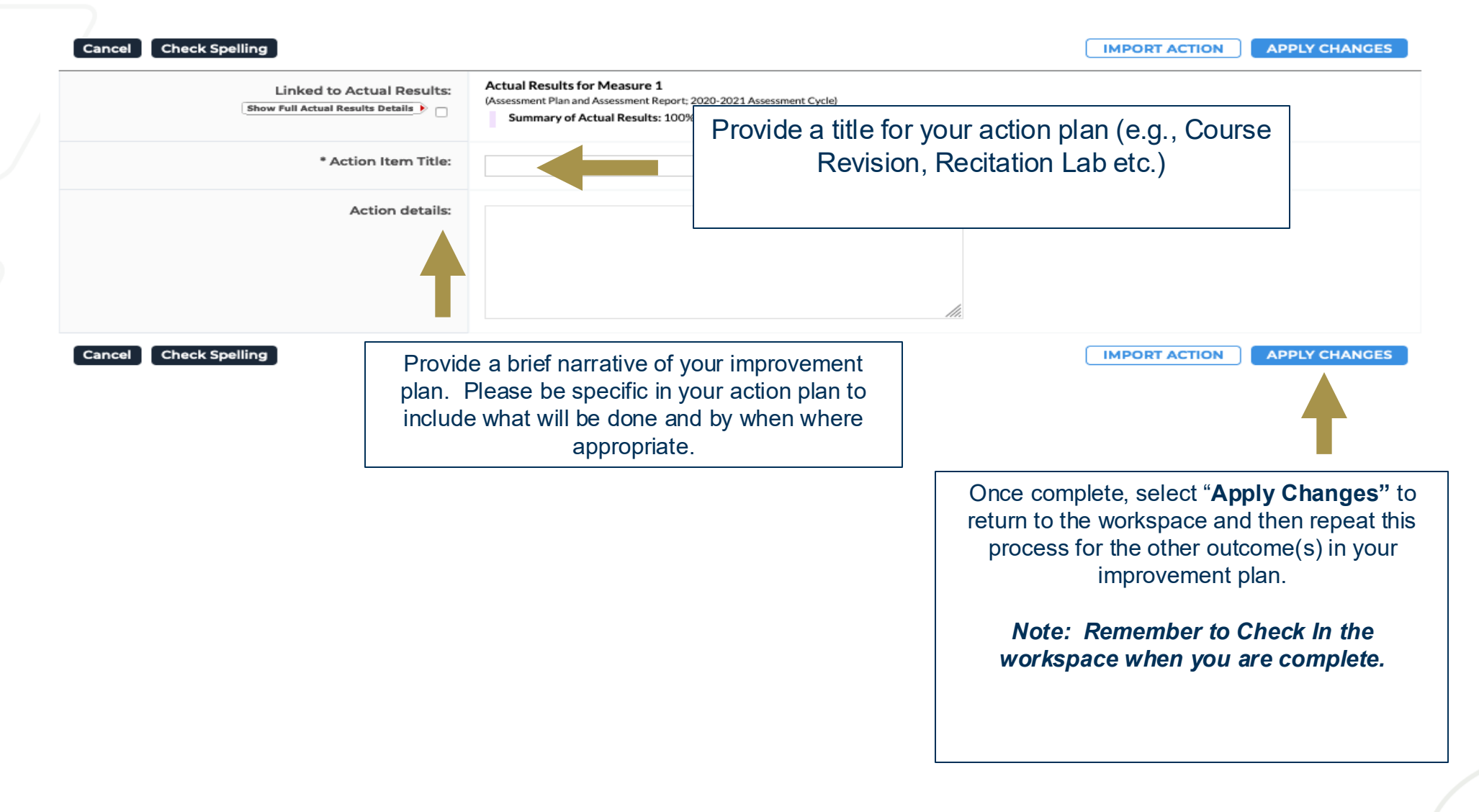

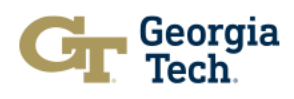

# Step 5: Submitting Your 2024-2025 Assessment Report

We do not know you are done until you **Submit.** As a reminder reports are due by **May 31**!!!

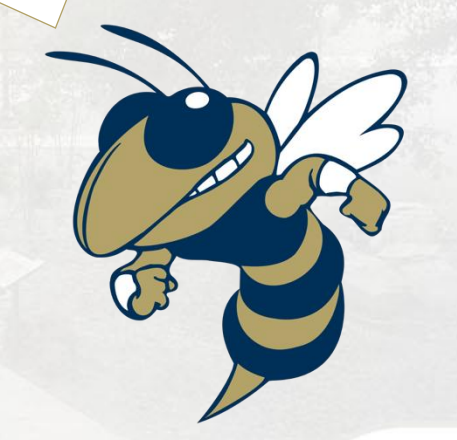

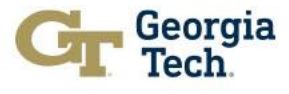

### **Review Your Report Before Your Submit**

### Academic Degree Program Assessment Quality Rubric

https://www.academiceffectiveness.ga tech.edu/sites/default/files/2022-09/Academic%20Degree%20Program% 20Assessment%20Quality%20Rubric%2 0Final%2002-25-2022.docx

Pay attention to Steps 4 & 5 of the rubric.

#### Gr Georgia Tech

Office of Academic Effectiveness

Academic Degree Program Assessment Quality Rubric

Academic Degree Program

Assessment Cycle: \_\_\_\_\_

| Beginning                  | Developing                     | Mature                    | Exemplary                   | Comments                     |
|----------------------------|--------------------------------|---------------------------|-----------------------------|------------------------------|
| Step 1: Expected Prog      | ram-Level Student Learni       | ng Outcomes (PL-SLOs)     |                             |                              |
| Specified knowledge,       | skills, abilities or attitudes | that students are expect  | ted to attain by the end o  | f a program of study.        |
| PL-SLOs are either         | PL-SLOs are present but        | The majority of PL-SLOs   | All PL-SLOs include the     |                              |
| absent or do not           | some include the use of        | include the use of        | use of precise verbs and    |                              |
| reflect specific           | imprecise verbs (i.e.,         | precise verbs and         | articulate the specific     |                              |
| knowledge, skills,         | know, understand)              | articulate the specific   | knowledge, skills,          |                              |
| abilities, or attitudes    | and/or fails to                | knowledge, skills,        | abilities or attitudes that |                              |
| that students are          | sufficiently articulate the    | abilities or attitudes    | students are expected       |                              |
| expected to attain by      | knowledge, skills,             | that students are         | to attain by the end of     |                              |
| the end of the             | abilities or attitudes that    | expected to attain by     | the program.                |                              |
| program.                   | students are expected to       | the end of the program.   |                             |                              |
|                            | attain by the end of the       |                           |                             |                              |
|                            | program.                       |                           |                             |                              |
|                            |                                |                           |                             |                              |
| 1-1: Curriculum Map        |                                |                           |                             |                              |
| A graphical representation | ation of the relationship th   | nat exists between the co | ourses and other learning   | experiences in a program and |
| the program's expected     | ed student learning outcor     | nes.                      |                             |                              |
| No Curriculum Map          | The Curriculum Map is          | The Curriculum Map        | The Curriculum Map          |                              |
| included in report         | incomplete and only            | identifies where each of  | identifies where each of    |                              |
|                            | identifies where some of       | the outcomes are          | the outcomes are            |                              |
|                            | the outcomes are               | assessed for some level   | assessed and shows          |                              |
|                            | assessed.                      | of mastery by the end     | courses and/or other        |                              |
|                            |                                | of the degree program.    | learning experiences        |                              |
|                            |                                |                           | where students have         |                              |
|                            |                                |                           | opportunities to            |                              |
|                            |                                |                           | reinforce knowledge,        |                              |

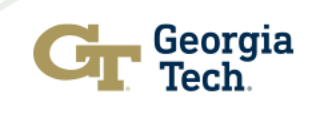

## Submitting 2024-2025 Assessment Report

|                                                                                                    | Edit Content | Discussion | Submission                    | & Read Revie              | ews Pub     | lish     | Options & Inf |
|----------------------------------------------------------------------------------------------------|--------------|------------|-------------------------------|---------------------------|-------------|----------|---------------|
|                                                                                                    | VIEW LOG     |            | ⊙ PDF                         |                           | SHARE       | 3        | СНЕСК ІІ      |
| <b>p 2:</b> Be sure that you are in<br>correct Assessment Cycle<br>., 2023-2024)                           |              | i          | Step 1: At th<br>n your degre | e top of the<br>e program | e screen    |          |               |
| 2024-2025 Assessment Cycle                                                                                 |              |            | workspace, s<br>& Read Rev    | iews.                     |             | mit Mark |               |
| Assessment Report                                                                                          |              |            | ogress                        | Edit W                    | ork Submit  | Work     |               |
| <ul> <li>Continuous Improvement Action Plan</li> <li>Follow-Up on Continuous Improvement Action</li> </ul> | n Plan       |            | ogress                        | C                         | dit Work Sy | it Work  |               |

Select Submit Work for the Assessment Report
Note: You only need to do this for the "Assessment
Report" workspace

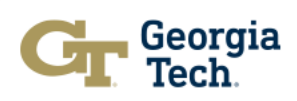

## **Helpful links**

### Academic Degree Program Assessment Quality Rubric

https://www.academiceffectiveness.gatech.edu/sites/default/files/20 22-09/Academic%20Degree%20Program%20Assessment%20Quality%20R ubric%20Final%2002-25-2022.docx

### **Assessment Toolkit:**

https://academiceffectiveness.gatech.edu/assessment-toolkit

### **Assessment Resources**

https://academiceffectiveness.gatech.edu/assessmenttoolkit/assessment-resources/

Accessing AMS (i.e., cloud-based Assessment Management System)

https://w.taskstream.com/cas/login?partnerld=uafjfjf9eu

### **Exit Survey Visualizations and Summary Data**

https://www.academiceffectiveness.gatech.edu/surveys/institutesurveys#ExitSurveys

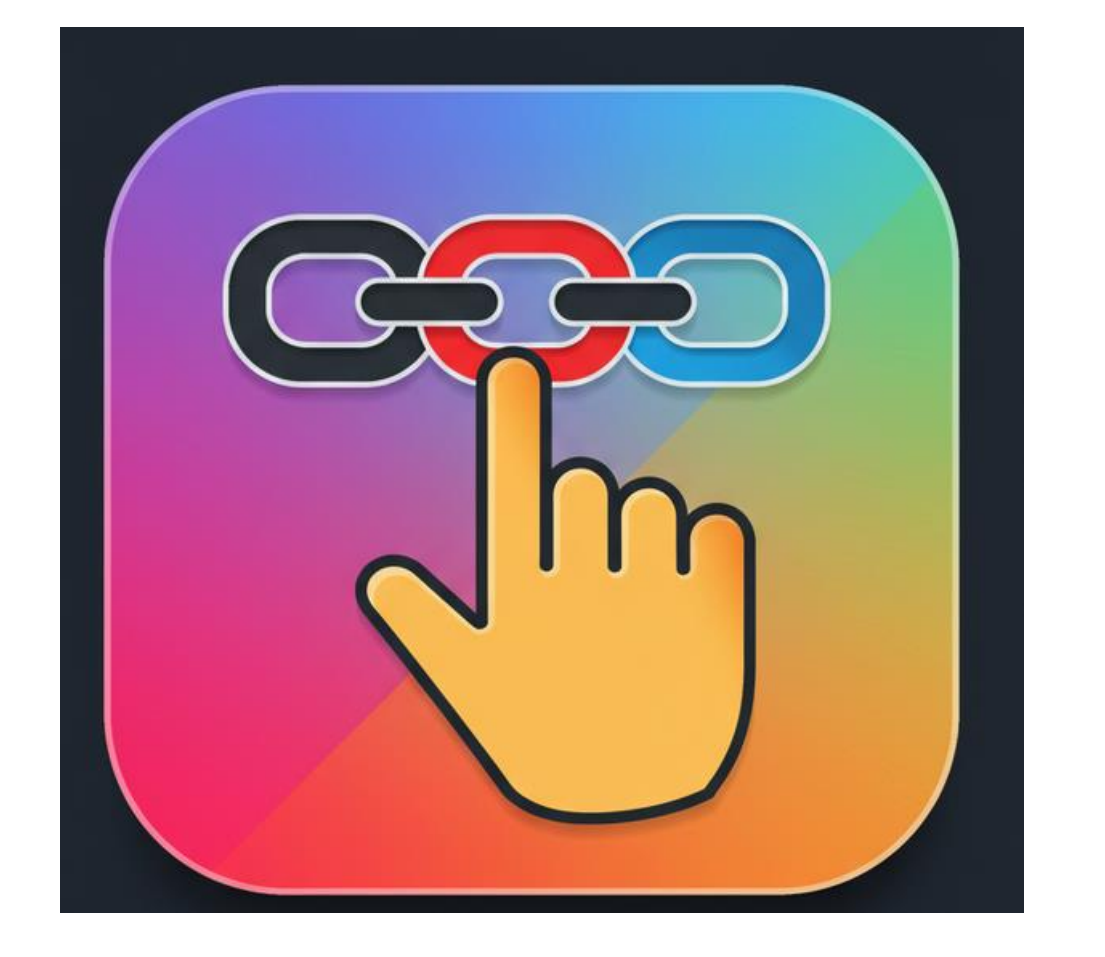

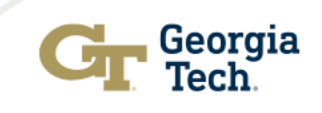

### **Next Steps & Opportunities to Engage**

### **Assessment One-On-One**

These are 30-minute sessions designed to answer your assessment related questions and provide you support in preparing your **2024-2025 Annual Assessment Report**. Sessions will be offered starting <u>May 6-30, 2025</u>.

Annual Reports are due by May 31

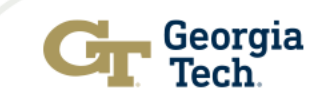

# What you do in this space matters.

### Thank You

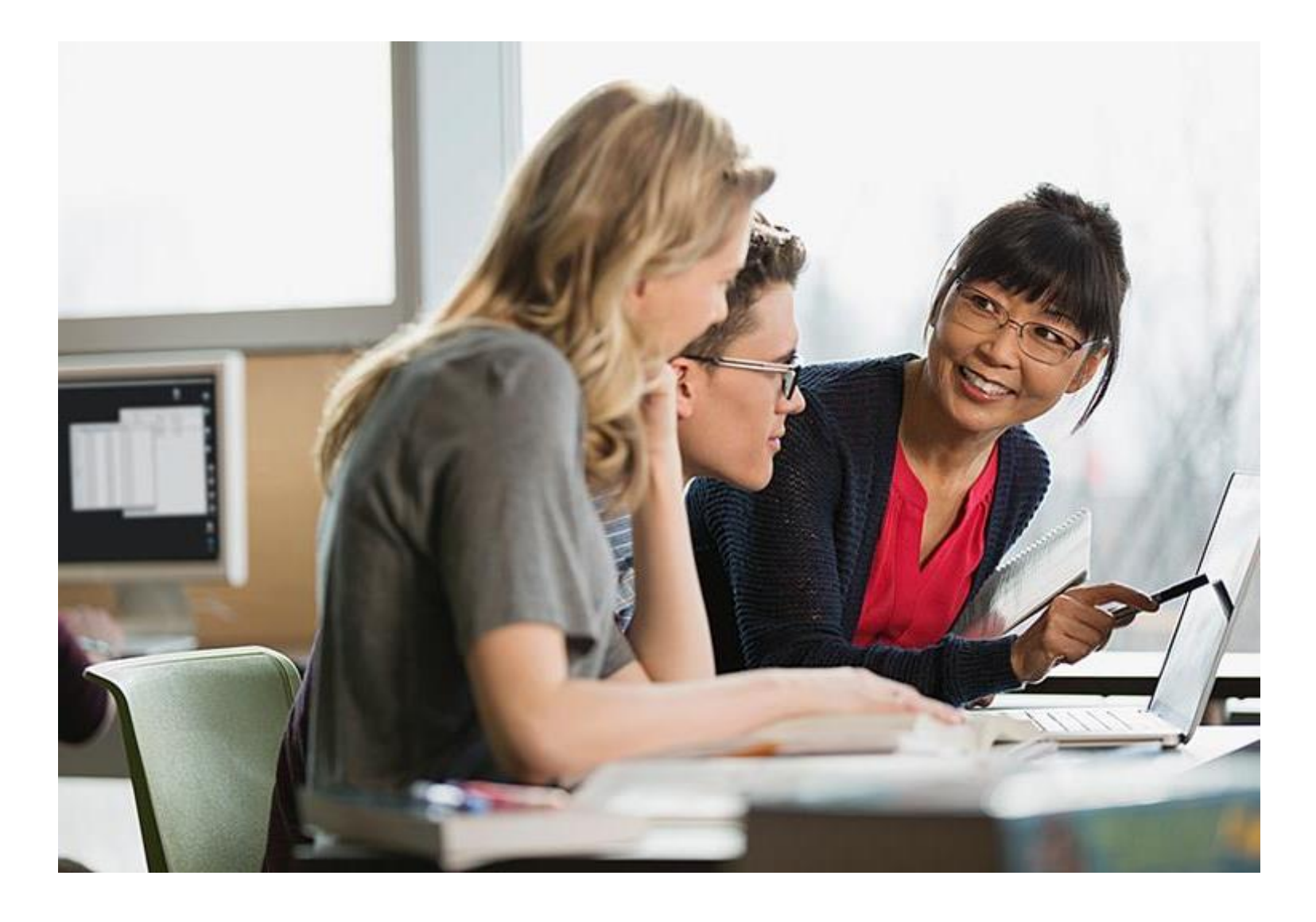

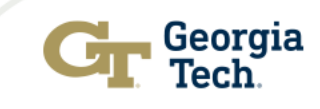

### Discussion, Questions, Comments, etc.)

Franz H. Reneau, Ph.D. E-mail: franz.reneau@gatech.edu Phone: (404) 385-2552

Courtney Cullen, MA E-mail: Courtney.cullen@gatech.edu Phone: (404) 385-2229

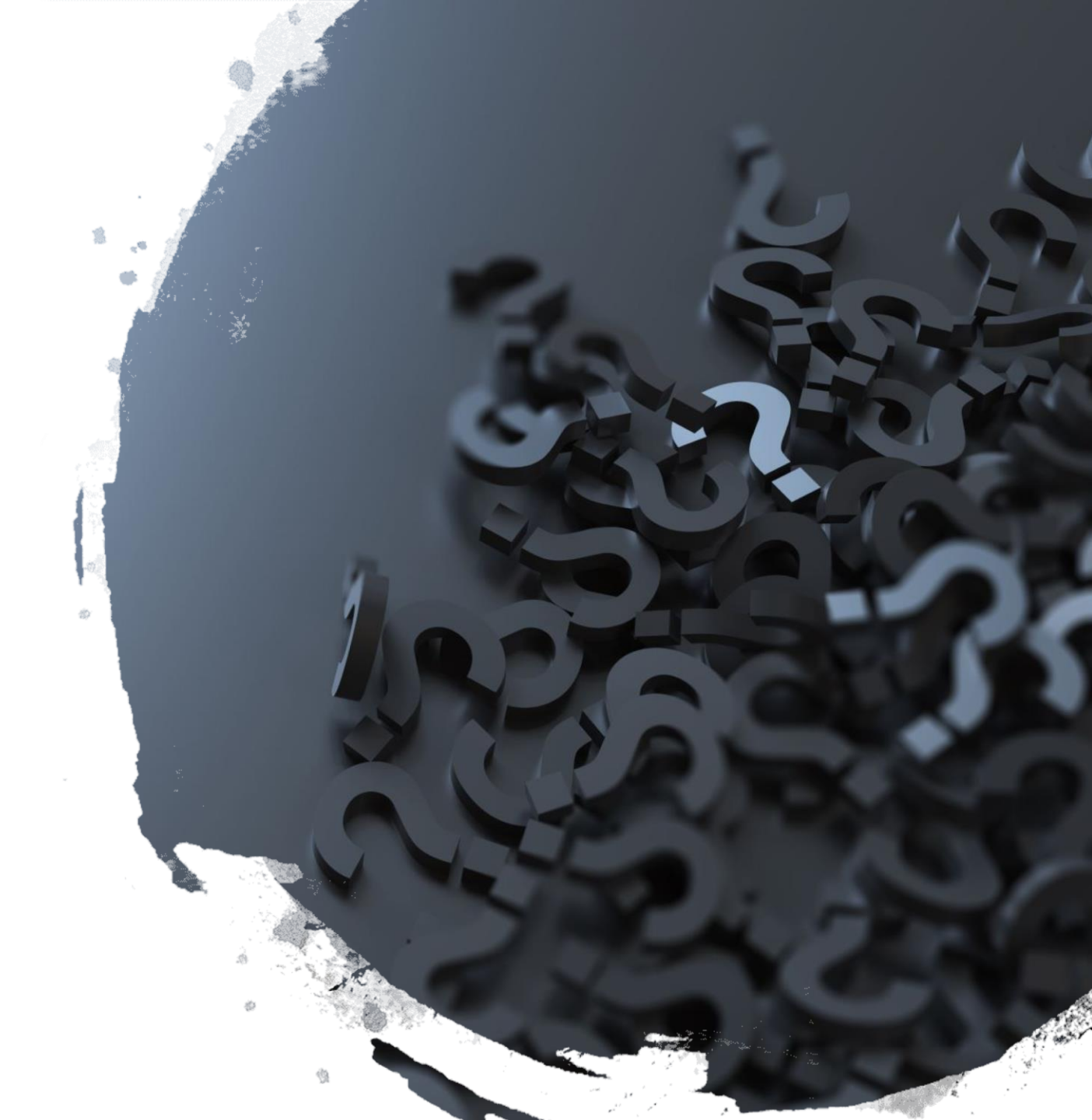